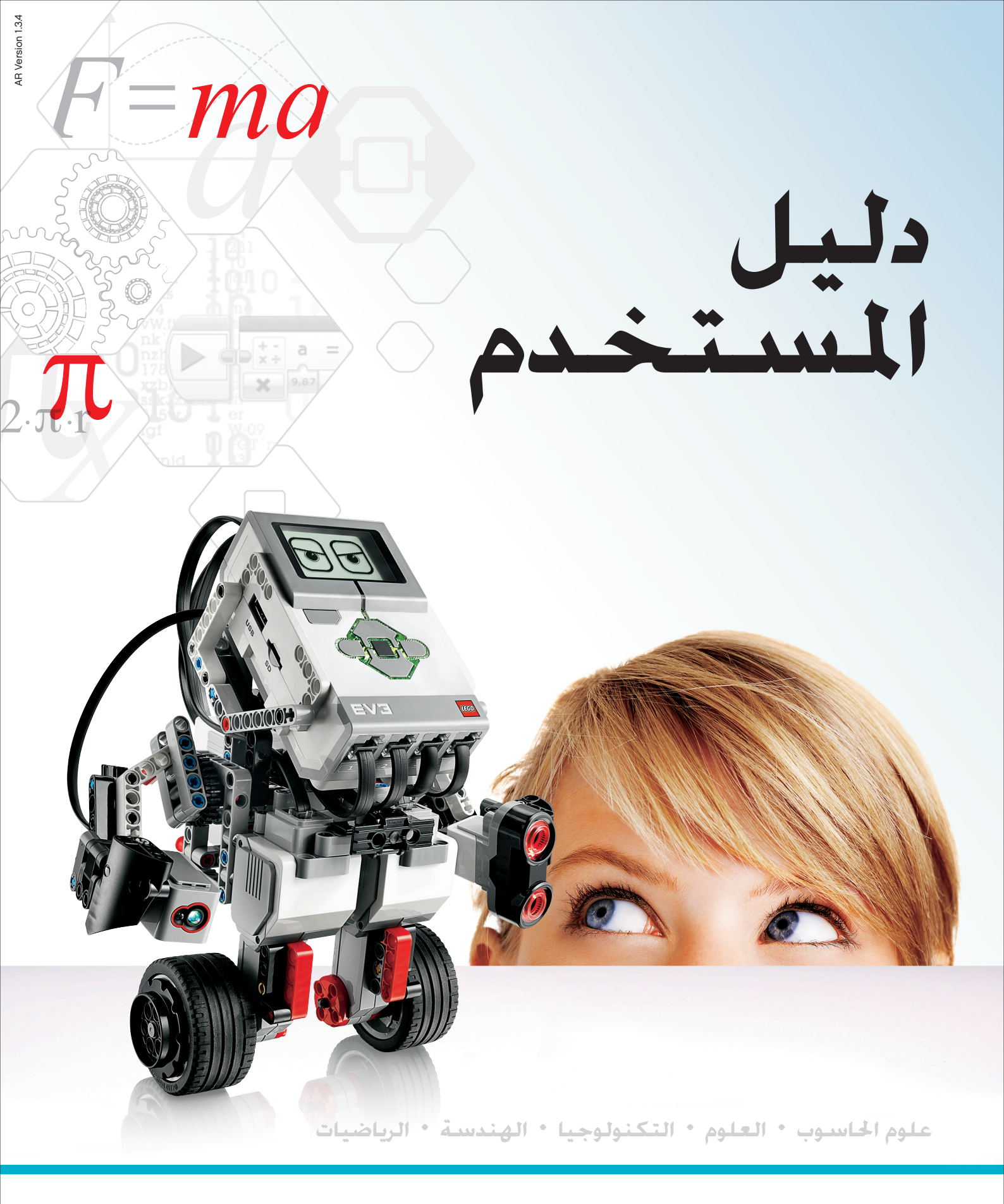

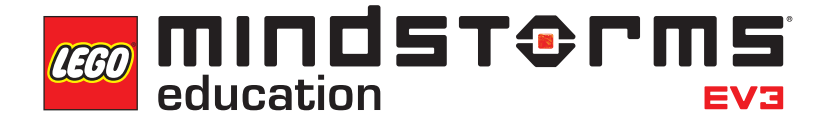

LEGOeducation.com/MINDSTORMS

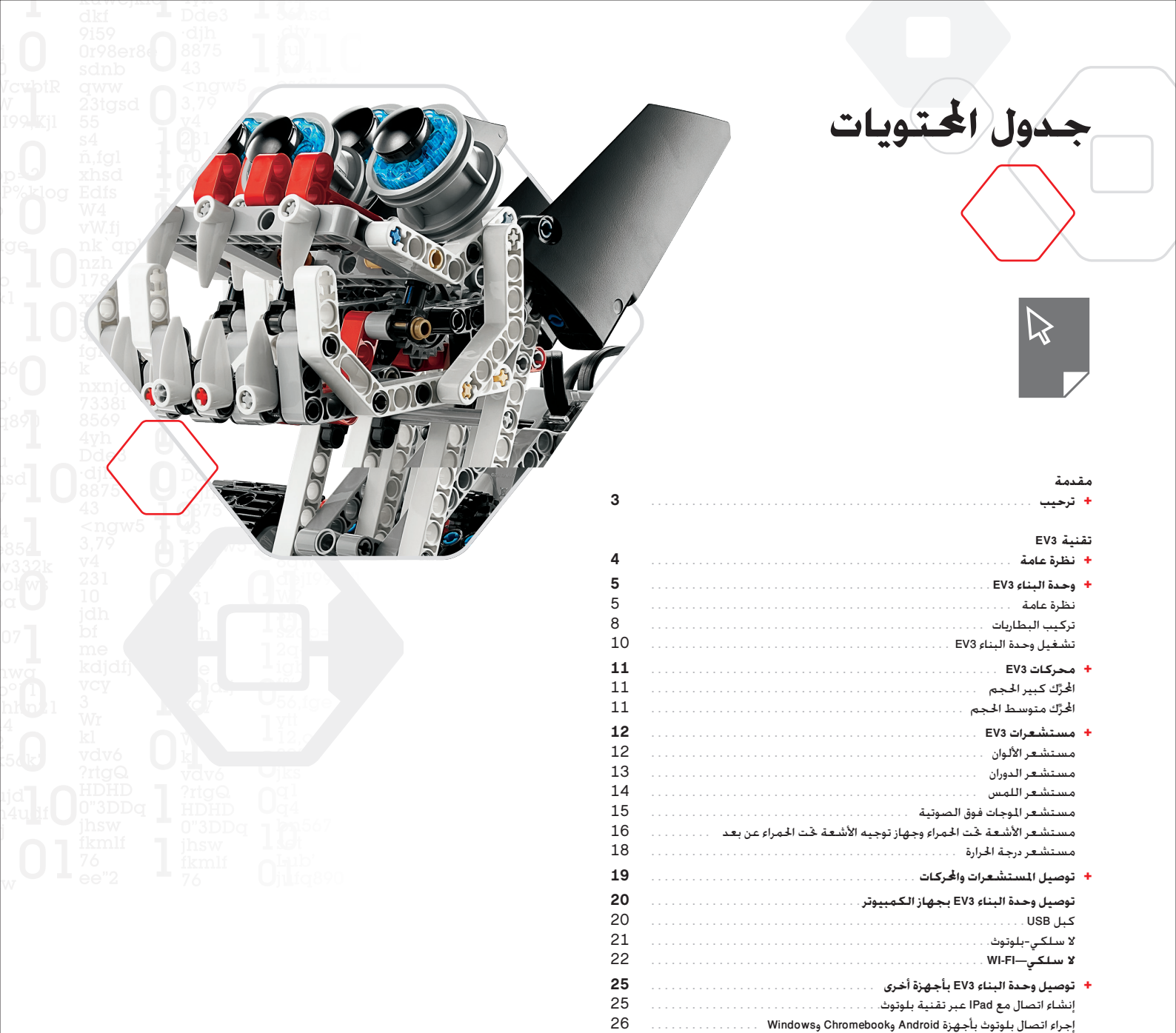

27

27

27

28

34

38

43

47

LEGOeducation.com

+ واجهة وحدة البناء EV3.....+

شاشة البرامج المشغَّلة حديثًا

الإعدادات .....

تطبيقات وحدة البناء

+ قائمة ملفات الصور ...... فائمة ملفات الصور

+ تطبيق برامج وحدة البناء—قائمة الأصول .....

التنقل بين الملفات

+ قائمة ملفات الصوت

معلومات مفيدة

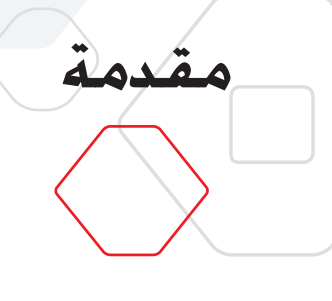

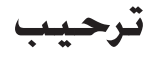

#### متعة التعليم مع مؤسسة LEGO® MINDSTORMS® EDUCATION

احتلت مؤسسة LEGO® MINDSTORMS® Education منذ مطلع هذا القرن موقع الريادة في تعليم العلوم والتكتولوجيا والهندسة والرياضيات (STEM) ملهمةً المستخدمين للانخراط في عملية تعليمية قائمة على المتعة والتدريب العملي. ويوفر دمج أنظمة بناء LEGO مع تقنية LEGO والفيزياء و العلوم و الرياضيات.

ويقوم عمل LEGO MINDSTORMS Education على وحدة البناء EV3 -وحدة البناء الذكية القابلة للبرمجة التي تتحكم في الحركات والمستشعرات فضلاً عن قدرتها على الاتصال لاسلكيًا. وتتوفر لديك الفرصة لاختيار الحركات والمستشعرات التي ترغب في استخدامها لبناء الروبوت الخاص بك حسب التصميم الذي تريده.

لتوفير واجهة بينك وبين وحدة البناء EV3. قمنا بتطويرمعمل EV3 من EV3 من LEGO MINDSTORMS للتوفير واجهة بينك وبين وحدة البناء EV3 الخاص بأنظمة ويندوز وماكنتوش وصولاً سهلاً إلى المحتويات والمصنفات الرقمية وغيرها الكثير وتمنحك برمجة EV3 العديد الحتويات والبرمجة وتسجيل البيانات والمصنفات الرقمية وغيرها الكثير وتمنحك برمجة EV3 العديد من نفس المزايا الوجودة في chromebok أو التابلت. فيمكنك مثلاً اختيار مطالعة دروس معلَّم الروبوت المتكاملة وبهذا تكون قادرًا على بناء الروبوت وبرمجته وتشغيله قبل أن تتعرف عليه. وتذخر بيئة البرمجة الحدسية القائمة على الأيقونات بإمكانيات قدي شيَّقة وتوفر بيئة تسجيل البيانات من معمل EV3 أداة قوية لإجراء التجارب العلمية.

توفر مؤسسة LEGO Education عددًا متزايدًا من حزم المناهج القائمة على تقنية EV3 والتي يعدّها خبراء تربويون أصحاب خبرات كبيرة في هذا الجال. ونحن ملتزمون بتوفير الدعم للعملاء والتنمية المهنية والتعليم المستمر للمعلمين باستخدام روبوتات MINDSTORMS داخل فصولهم.

هل تريد أن تبتكر كما يبتكر العلماء والمهندسون الحقيقيون؟ اشترك في دوري FIRST<sup>®</sup> LEGO League الذي ترعاه مؤسسة LEGO Education وأولبياد الروبوت العالي لاكتساب معارف ومهارات حياتية قيِّمة. وتعزيز الثقة بالنفس!

نأمل أن تستمتع بالرحلة!

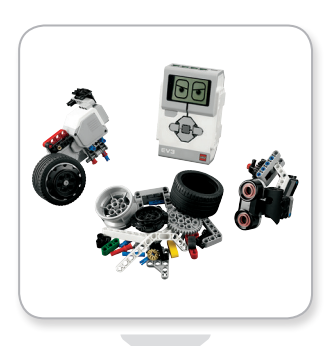

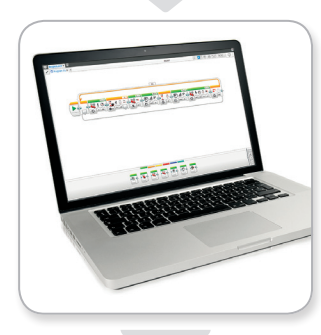

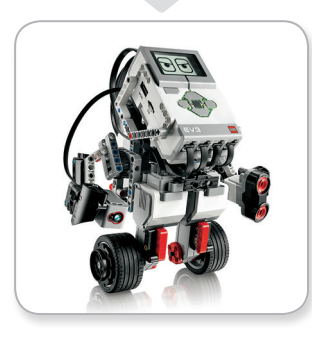

### **LEGOeducation.com**

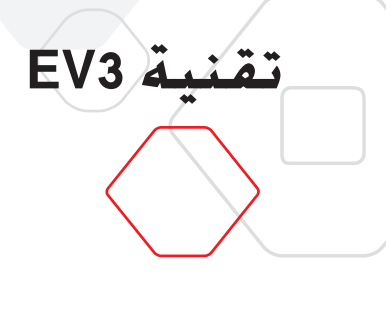

نظرة عامة

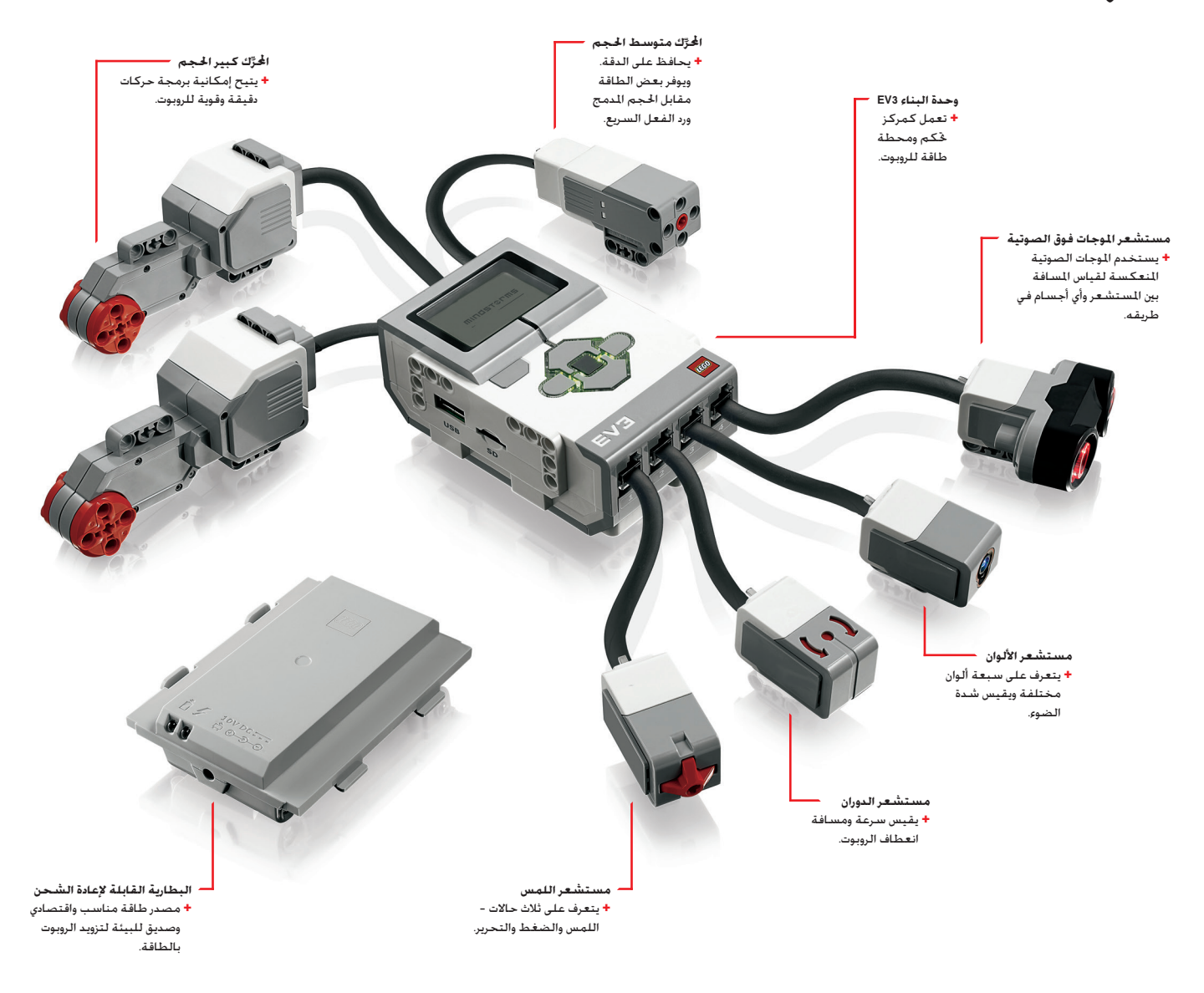

### LEGOeducation.com

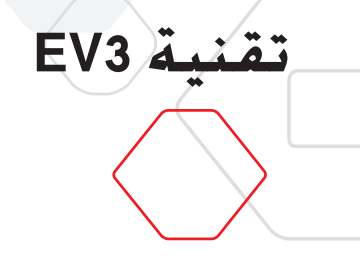

### وحدة البناء EV3

### نظرة عامة

تعرض الشاشة ما يحدث داخل وحدة البناء EV3 وتتيح لك استخدام واجهة وحدة البناء. كما تتيح لك إضافة النصوص والردود العدديّة أو الرسومية إلى الحلول البرمجية أو التجارب. فعلى سبيل المثال. قد ترغب في برمجة الشاشة لعرض وجه سعيد (أو وجه حزين) للرد بطريقة مختلفة أو لعرض رقم باعتباره نتيجة لعملية حسابية (تعرف أكثر على كيفية استخدام قالب الشاشة بالرجوع إلى تعليمات معمل EV3).

وتتيح لك أزرار وحدة البناء الانتقال بحرية داخل واجهة وحدة البناء EV3. يُرجى العلم بأنه بِكن استخدام هذه الأزرار كمنشطات قابلة للبرمجة. فعلى سبيل المثال. قد ترغب في برمجة الروبوت لرفع ذراعيه عند ضغط الزر العلوي أو خفضهما عند ضغط الزر السفلي (للحصول على مزيد من المعلومات. يُرجى الرجوع إلى ا**ستخدام أزرار وحدة البناء في تع**ليمات معمل EV3.

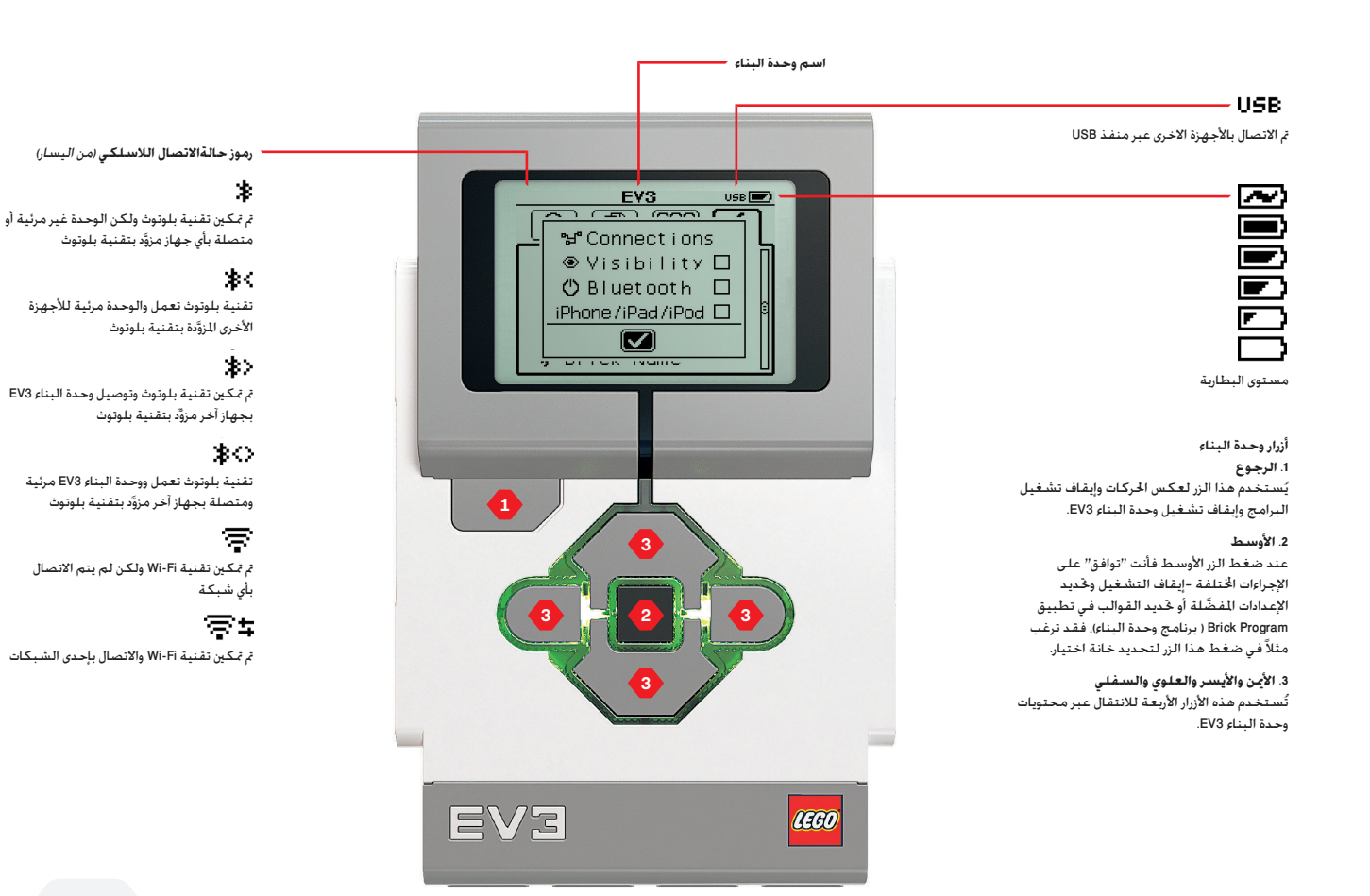

### **LEGOeducation.com**

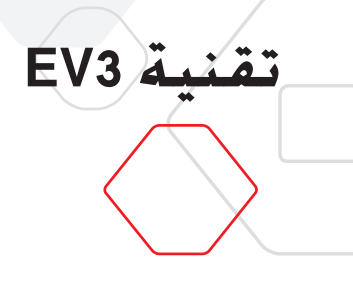

## وحدة البناء EV3

يشير <mark>مؤشر بيان حالة وحدة البناء</mark> الذي يحيط بأزرار الوحدة إلى الحالة الراهنة للوحدة. ويكن أن يضيء للؤشر بالضوء الأخضر أو البرتقالي أو الأحمر كما يكن له أن يومض بأي ضوء من الثلاثة. وفيما يلي نظام عمل مؤشر بيان حالة وحدة البناء:

- + أحمر ثابت = بدء التشغيل والتحديث وإيقاف التشغيل
  - + أحمر وامض = مشغول
  - + برتقالي ثابت = تنبيه ومستعد
  - + برتقالي وامض = تنبيه وقيد التشغيل
    - + أخضر ثابت = مستعد
  - + أخضر وامض = البرنامج قيد التشغيل

ويكنك أيضًا برمجة مؤشر بيان حالة وحدة البناء لعرض الألوان الختلفة والوميض عند حدوث حالات مختلفة (تعرف أكثر على استخدام **قالب مؤشر حالة وحدة البناء** بالرجوع إلى تعليمات معمل EV3).

### المواصفات الفنية لوحدة الىناء EV3

جدول الحتويات

+ نظام التشغيل-LINUX + وحدة التحكم ARM9 بترد 300 ميجا هرتز + واحدة التحكم ARM9 بترد 300 ميجا هرتز + ذاكرة فلاش-16 ميجا بايت + ذاكرة الوصول العشوائي (-64 - RAM ميجا بايت) + دقة شاشة وحدة البناء-421/178/أبيض وأسود + منفذ 2000 للاتصال بأجهزة الكمبيوتر المضيفة -بسرعة تصل إلى400 ميجا بيت/ثانية + منفذ التوصيل SB11 - تصل سرعته إلى12 ميجا بيت /ثانية + منفذ التوصيل SB11 - تصل سرعته إلى12 ميجا بيت /ثانية + منافذ توصيل الحردار 20 من SD1C . يكن تركيب بطاقة داكرة تصل سعتها حتى 32 جيجا بايت + منافذ توصيل الحركات والمستشعرات - منافذ التوصيل SD12 + الطاقة-6 بطاريات من نوع AA /بطارية قابلة

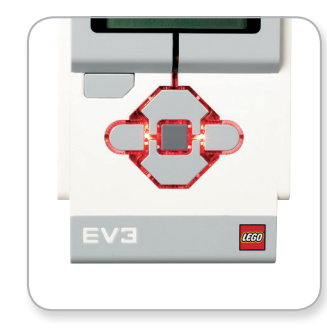

مؤشر حالة وحدة البناء - أحمر

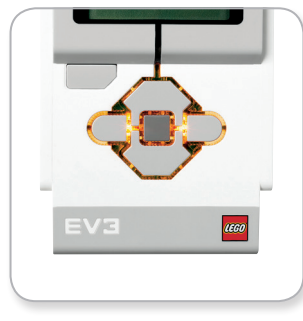

مؤشر حالة وحدة البناء - برتقالي

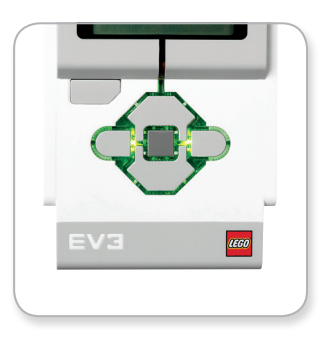

مؤشر حالة وحدة البناء - أخضر

### **LEGOeducation.com**

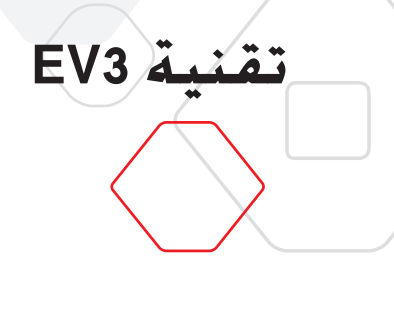

## وحدة البناء EV3

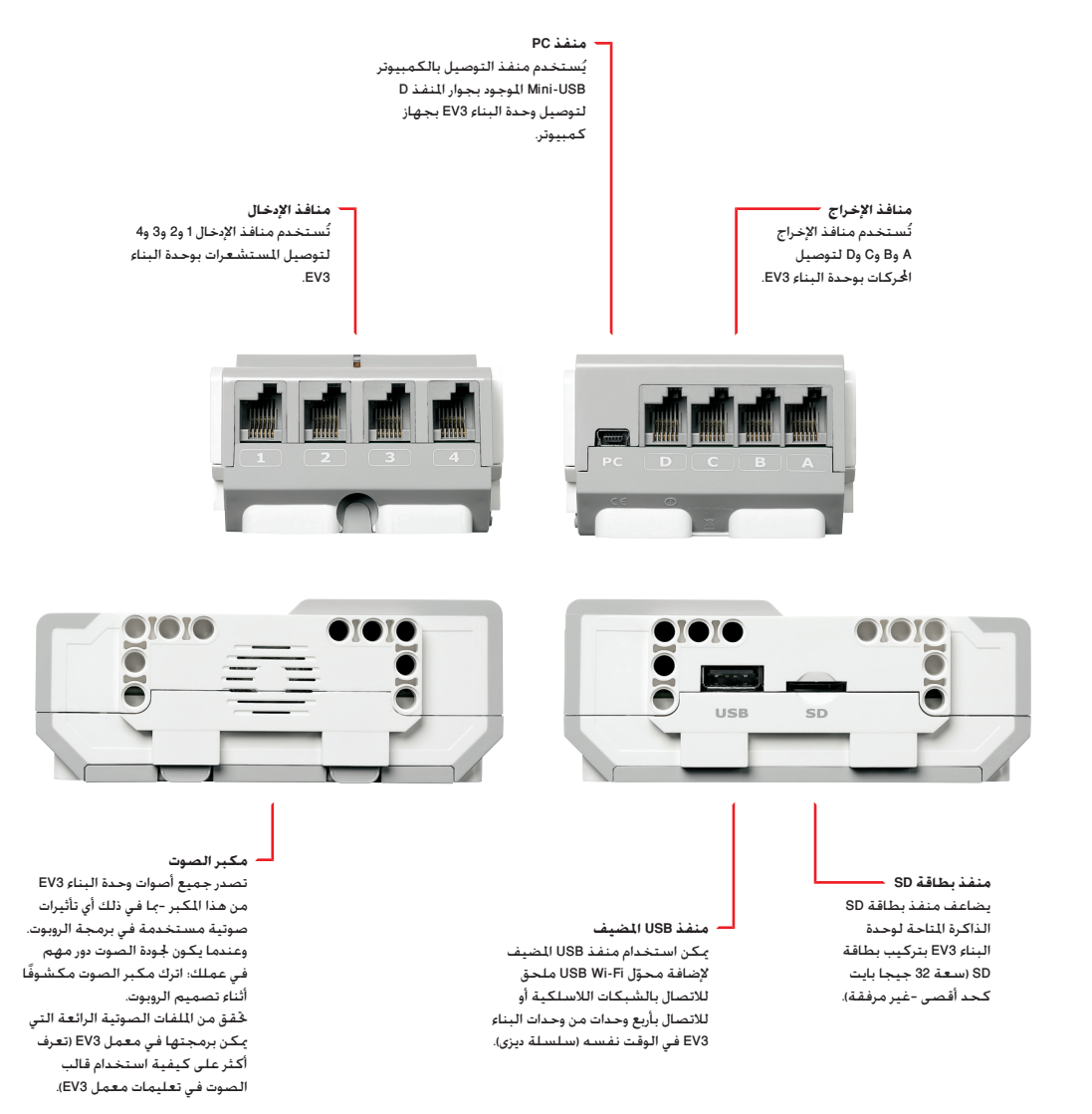

### **LEGOeducation.com**

### وحدة البناء EV3

### تركيب البطاريات

عند حصولك على وحدة البناء LEGO<sup>®</sup> MINDSTORMS<sup>®</sup> Education EV3, يكنك الاختيار ما بين استخدام بطاريات AA العادية أو بطارية EV3 القابلة لإعادة الشحن المرفقة مع مجموعة LEGO MINDSTORMS Education EV3 الأساسية. وعند تجربة كلا الخيارين. فستجد أن كل خيار يملك خصائص يجب مراعاتها عند بناء الروبوت, فعلى سبيل المثال. سوف تكتشف أن وزن ست بطاريات من نوع AA أثقل من وزن البطارية القابلة لإعادة الشحن وأنه عند تركيب البطارية القابلة لإعادة الشحن يكون حجم وحدة البناء EV3 أكبر بعض الشيء عقا إذا ثم تركيب ست بطاريات من نوع AA.

تعتبر <mark>بطارية EV3 القابلة لإعادة الشحن</mark>بديل مناسب واقتصادي عن استخدام بطاريات AA. فمن الممكن إعادة شحن هذه البطارية ولو كانت مدمجة في *ن*وذج. *ب*ا يساعد على التخلص من مشكلة فك الروبوت وإعادة جَميعه لاستبدال البطاريات.

لتركيب البطارية القابلة لإعادة الشحن بوحدة البناء EV3, انزع غطاء البطارية من الجانب الخلفي للوحدة بالضغط على اللسانين البلاستيكيين الموجودين على الجانبين. إذا كانت هناك بطاريات في وحدة البناء EV3: فانزعها. وبعد ذلك, ركَّب البطارية القابلة لإعادة الشحن في الفتحات الحاجزة لغطاء البطارية واضغط على البطارية حتى تثبت في مكانها وتصدر طقطقة. ولا يُستخدم غطاء البطارية عند استخدام البطارية القابلة لإعادة الشحن.

عند استخدام البطارية لأول مرة-أو استهلاك طاقة البطارية بالكامل. وصل البطارية بالحُوَّل وهي مركّبة في وحدة البناء EV3 لدة لا تقل عن عشرين دقيقة.

باستخدام كبل محوَّل الطاقة المرفق. وصل البطارية القابلة لإعادة الشحن بمأخذ التيار الكهربائي بالحائط. احرص على الاحتفاظ بكبل الحُوَّل والبطارية في مكان مناسب بعيدًا عن الرطوبة مع مراعاة ألا يتعثر بهما أحد.

عند توصيل البطارية وهي غير مشحونة بمأخذ التبار، يضيء مؤشر بيان الحالة بضوء أحمر. وعند اكتمال شحن البطارية. ينطفئ المؤشر الأحمر ويضيء المؤشر الأخضر. وتستغرق عملية إعادة الشحن عادة ثلاث إلى أربع ساعات. وعند استخدام وحدة البناء EV3 أثناء شحن البطارية فإن عملية الشحن تستغرق وقتًا أطول. هذا ويُنصح بشحن البطارية القابلة لإعادة الشحن بالكامل قبل استخدامها للمرة الأولى.

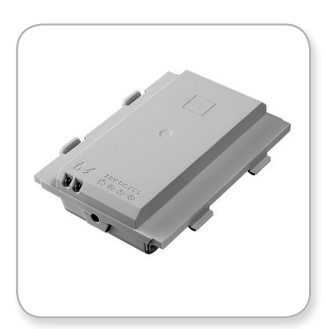

بطارية EV3 القابلة لإعادة الشحن

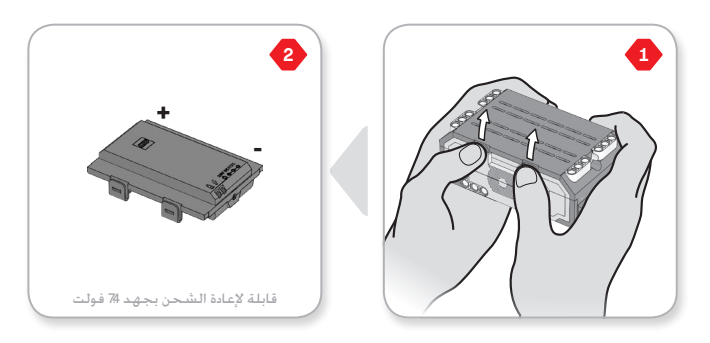

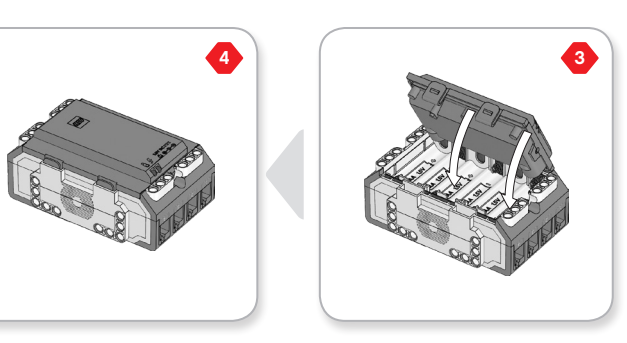

### **LEGOeducation.com**

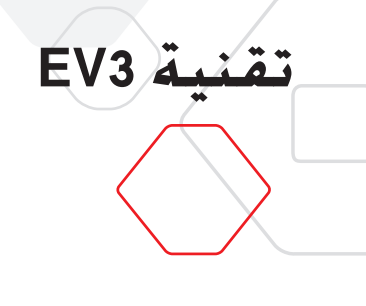

## وحدة البناء EV3

في حالة عدم استخدام بطارية EV3 القابلة لإعادة الشحن: فإن وحدة البناء EV3 ختاج إلى **ست بطاريات AA/LR6**. ويوصى باستخدام بطاريات AA القلوبة أو الليثيوم أيون القابلة لإعادة الشحن. وتعتبر بطاريات AA خيارًا مثاليًا عند الرغبة في تصميم روبوت ثقيل الوزن بعض الشئ.

لتركيب بطاريات AA. انزع غطاء البطارية من الجانب الخلفي للوحدة بالضغط على اللسانين البلاستيكيين الموجودين على الجانبين. وبعد تركيب بطاريات AA الست, أعد تركيب غطاء البطارية.

#### بعض المعلومات المهمة حول البطاريات:

- جُنب استخدام أنواع مختلفة من البطاريات مع وحدة البناء (بما في ذلك استخدام بطاريات جديدة مع أخرى قديمة).
  - + انزع البطاريات من وحدة البناء EV3 عند عدم استخدامها.
    - + جَنب استخدام البطاريات التالفة.
  - + استخدم الشاحن المناسب للبطارية تحت إشراف شخص بالغ.
    - + جَنب إعادة شحن البطاريات غير القابلة لإعادة الشحن.

ملاحظة، إذا كانت البطاريات ضعيفة، فقد يستمر مؤشّر بيان حالة وحدة البناء في الإضاءة بالضوء الأحمر بعد ضغط زر التشغيل، في حين تستمر الشاشة في عرض العبارة "Starting." (جار التشغيل).

#### مارسات توفير الطاقة

- + انزع البطاريات بين كل استخدام والآخر. احرص على الاحتفاظ بكل مجموعة بطاريات في علبة التخزين الخاصة بها بحيث يكن استخدامها سويًا.
  - + اخفض مستوى الصوت.
  - + اضبط إعداد السكون.
  - + أوقف تشغيل تقنيتي بلوتوث وWi-Fi في حالة عدم استخدامهما.
    - + جَنب حدوث تآكل لا داعي له بالحُركات.

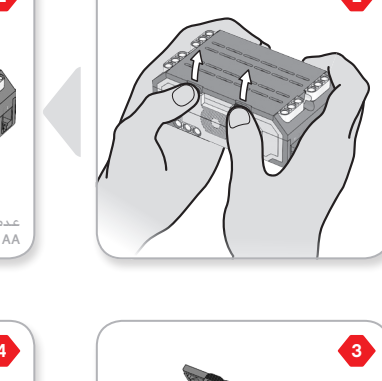

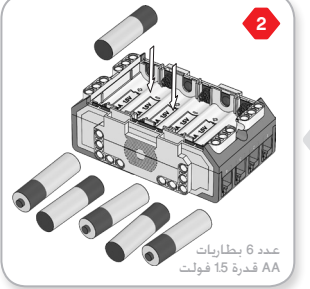

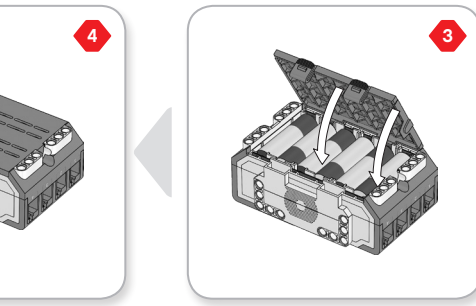

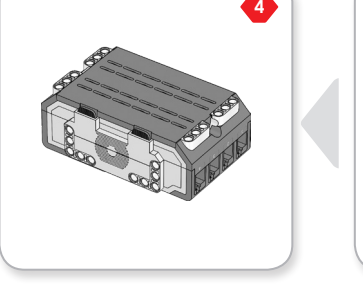

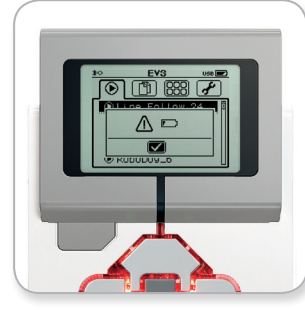

مؤشر طاقة البطارية المنخفضة

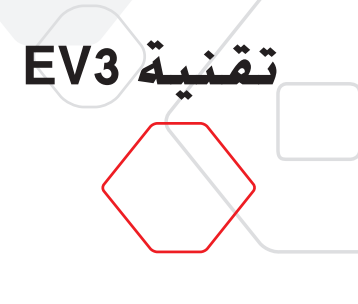

## وحدة البناء EV3

### تشغيل وحدة البناء EV3

لتشغيل وحدة البناء EV3. اضغط الزر الأوسط. وبعد ضغط الزر. يضيء مؤشر بيان حالة وحدة البناء بالضوء الأحمر ويتم عرض شاشة بدء التشغيل.

عندما يتحول المؤشر إلى الضوء الأخضر؛ فإن وحدة البناء EV3 تصبح جاهزة للاستخدام.

لإيقاف تشغيل وحدة البناء EV3. اضغط زر الرجوع إلى أن تشاهد شاشة إيقاف التشغيل على شاشة الوحدة.

تكون علامة X المستخدمة للأيقاف قبل الاكتمال محددة بالفعل. استخدم الزر الأين لتحديد علامة حَديد القبول. ثم اضغط الزر الأوسط للموافقة. وبذلك. ثم إيقاف تشغيل وحدة البناء EV3. عند ضغط OK (موافق) بعد حَديد علامة X. تعود إلى شاشة البرامج المُشغَّلة حديثًا.

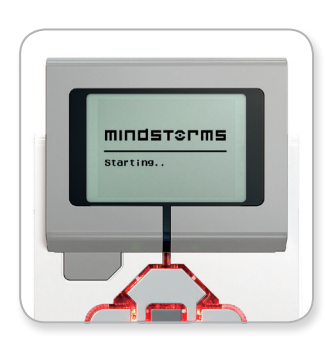

شاشة البدع

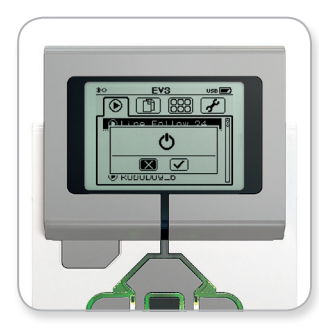

شاشة إيقاف التشغيل

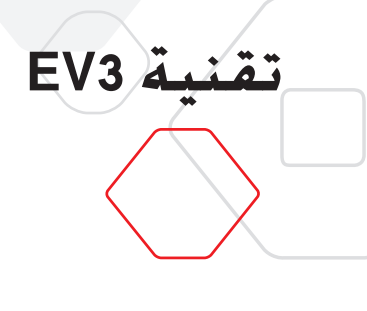

## محركات EV3

### الحرِّك كبير الحجم

الحُرك كبير الحجم عبارة عن محرك قوي "ذكي" مدمج به مستشعر دوران بدقة 1 درجة للتحكم الدقيق. وقد تم إدخال خسينات على هذا الحُرك ليكون أساس الحركة في الروبوت.

وباستخدام قالب البرمجة "غَربك موجّه" أو "غَربك روبوت" في برنامج EV3: فإن الحُركات كبيرة الحُجم ستعمل معاً على الحركة بشكل متناسق.

### الحرك متوسط الحجم

يتضمن الحُرك متوسط الحُجم هو الآخر مستشعر دوران مدمج (دقة 1 درجة). إلاَّ أنه أصغر حجمًا وأقل وزنًا من الحُرك كبير الحُجم. ما يعني أنه قادر على الاستجابة بسرعة أكبر من الحُرك كبير الحُجم.

كما يكن برمجة الحرك متوسط الحجم لتشغيله أو إيقاف تشغيله أو التحكم في مستوى طاقته أو تشغيله لفترة محددة من الوقت أو عدد محدد من الدورات.

#### مقارنة بين الحركين:

- ♦ يدور الحرك كبير الحجم بسرعة 170-160 دورة في الدقيقة وعزم دوران قدره 20 نيوتن سم وعزم دوران ايقافي قدره 40 نيوتن سم (أبطأ ولكنه أقوى).
- بدور الحرك متوسط الحجم بسرعة 250-240 دورة في الدقيقة وبعزم دوران مقداره 8 نيوتن سم وعزم دوران ايقافي قدره 12 نيوتن سم (أسرع ولكنه أقل قوة).
  - + ويدعم كلا الحركين تقنية Auto ID.

ولزيد من المعلومات حول استخدام مستشعر الدوران في البرمجة. يُرجى الرجوع إلى ا**ستخدام مستشعر دوران الحُرك** في تعليمات معمل EV3.

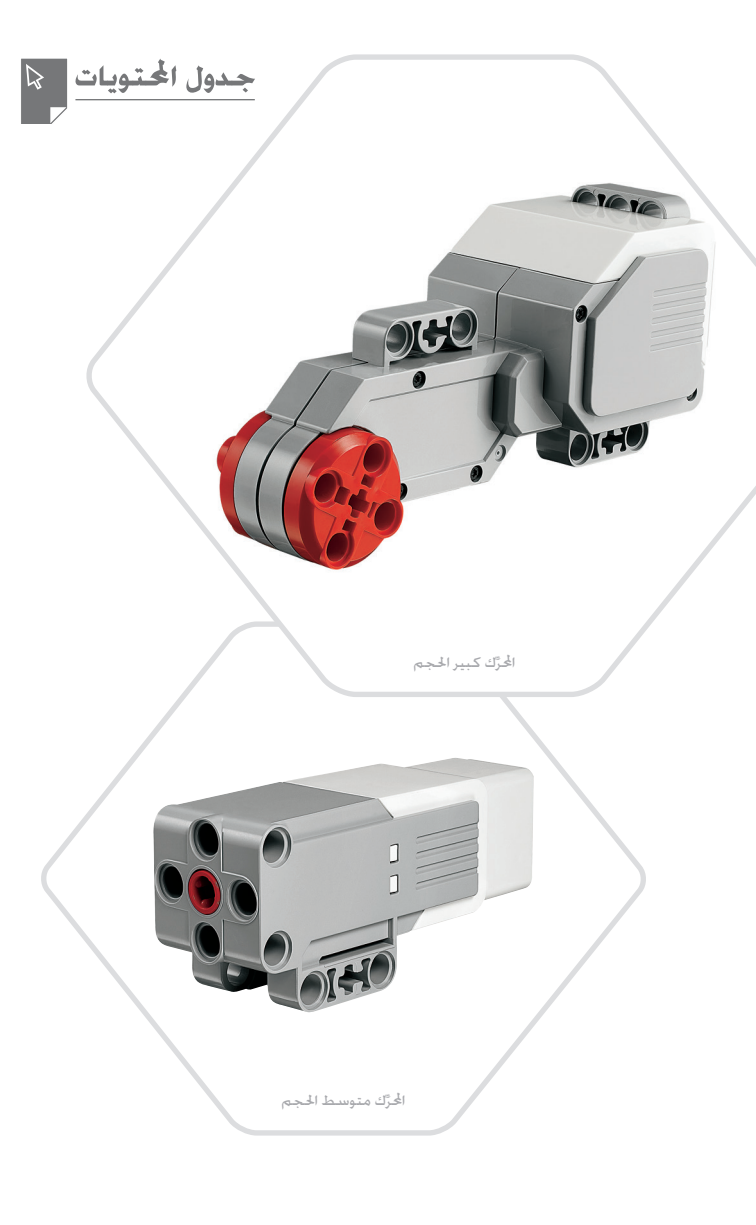

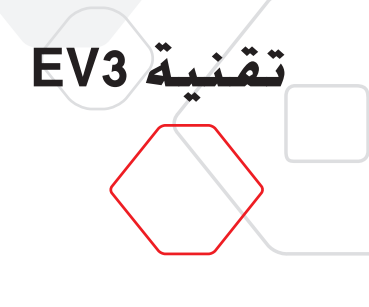

## مستشعرات EV3

### مستشعر الألوان

مستشعر الألوان عبارة عن مستشعر رقمي يـكنه اكتشاف الألوان أو شدة الضوء الذي يدخل النافذة الصغيرة الموجودة على الجانب الأمامي للمستشعر. ويـكن استخدام هذا الستشعر في ثلاثة أوضاع مختلفة: وضع الألوان ووضع شدة الضوء المنعكس ووضع شدة الضوء الحيط.

في **وضع الألوان. يتعرف مستشعر الألوان على سبعة ألوان -الأسود والأزرق والأخضر والأصفر والأحمر والأبيض والبني-إضافة إلى "بدون لون". وتعني قدرة المستشعر على تمييز الألوان أنه من المكن برمجة الروبوت لفرز الكرات أو الأجسام الملوَّنة أو نطق أسماء الألوان التي يكتشفها أو التوقف عن الحركة عند رؤية جسم أحمر.** 

وفي **وضع شدة الضوءالمنعكس**، يقيس مستشعر الألوان شدة الضوء المنعكس مرة أخرى من ضوء أحمر <sup>-</sup>مصباح باعث. ويستخدم المستشعر مقياس مدرج من 0 (داكن جدًا) إلى 100 (فاخ جدًا). *ما* يعني أنه من المكن برمجة الروبوت للتحرك على سطح أبيض حتى يكتشف خطًا أسودًا. أو لتفسير بطاقة تعريف ختوي على رموز.

أما في **وضع شدة الضوءالخيط**. فيقيس مستشعر الألوان قوة الضوء التي تدخل النافذة من البيئة الحيطة بالروبوت. مثل أشعة الشمس أو الأشعة الموجهة من مصباح يدوي. ويستخدم المستشعر مقياس مدرج من 0 (داكن جدًا) إلى 100 (فاحٌ جدًا)، ما يعني أنه من الممكن برمجة الروبوت لإطلاق تنبيه عندما تشرق الشمس في الصباح أو التوقف عن الحركة إذا انطفأت الأضواء.

يبلغ معدل فحص مستشعر الألوان للعينات 1 كيلو هرتز/ث.

للحصول على أفضل مستوى من الدقة عند ضبط مستشعر الألوان على وضع الألوان أو وضع شدة الضوء المنعكس. يجب تثبيت المستشعر على الزاوية الصحيحة وعلى مقربة من السطح الذي يفحصه ولكن دون أن يلامسه.

ولزيد من المعلومات. يُرجى الرجوع إلى**استخدام مستشعرالألوان** في تعليمات معمل EV3.

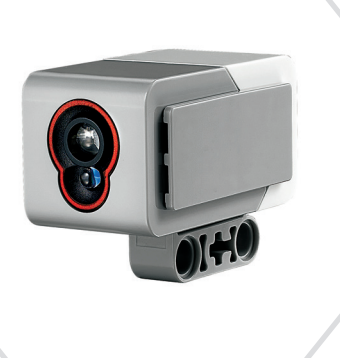

جدول الحتويا

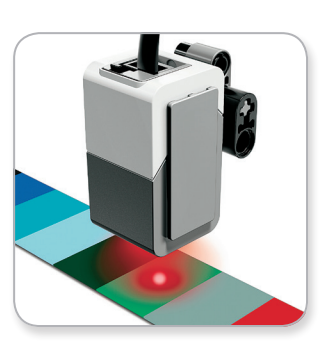

مستشعر الألوان

وضع الألوان

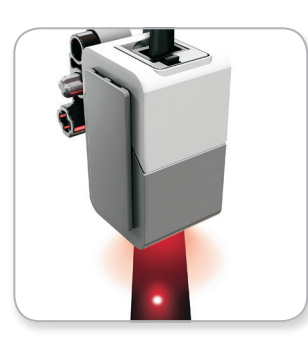

وضع شدة الضوء المنعكس

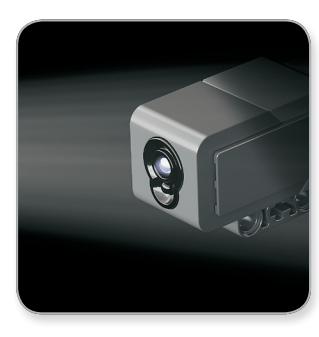

وضع شدة الضوء الحيط

### **LEGOeducation.com**

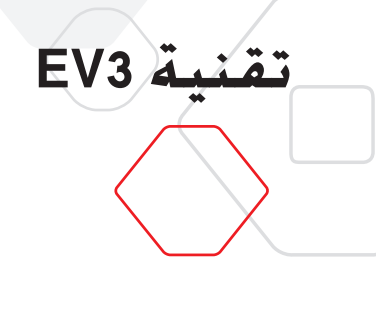

## مستشعرات EV3

### مستشعر الدوران

مستشعر الدوران عبارة عن مستشعر رقمي يكتشف الحركة الدورانية على محور واحد. إذا أدرت مستشعر الدوران في اجّاه الأسهم الموجودة على علبة المستشعر، يكن للمستشعر عندها اكتشاف معدل الدوران مستخدمًا وحدة القياس درجة في الثانية. (ويكن للمستشعر قياس معدل الدوران حتى 440 درجة في الثانية كحد أقصى، ويكنك حينئذ استخدام معدل الدوران لاكتشاف -على سبيل المثال لا الحصر- وقت دوران أحد أجزاء الروبوت أو وقت سقوط الروبوت.

علاوة على ذلك, يحتفظ مستشعر الدوران بإجمالي زاوية الدوران بالدرجات، ويكنك استخدام زاوية الدوران لاكتشاف -على سبيل الثال لا الحصر- المسافة التي دارها الروبوت، وتمنحك هذه الخاصية القدرة على برمجة المتعطفات (على الحور الذي يقيسه مستشعر الدوران) بدقة معدلها +/- 3 درجة عند الانعطاف بزاوية قدرها 90 درجة.

**ملاحظة،** يجب أن يكون المستشعر ساكناً تمامًا أثناء توصيله بوحدة البناء EV3 وعند إلحاق مستشعر الدوران بروبوت. ينبغي أن يحتفظ الروبوت بسكونه في موضع البدء حيث تم توصيل المستشعر بوحدة البناء EV3.

#### توصيل مستشعر الدوران

انتقل إلى شاشة تطبيقات وحدة البناء على وحدة البناء EV3 (علامة التبويب الثالثة) ثم استخدم الزر الأوسط لتحديد Port View (عرض المنافذ).

وصل مستشعر الدوران بوحدة البناء EV3 عبر المنفذ 2 باستخدام كبل توصيل مسطَّح أسود واحرص على سكون المستشعر تمامًا أثناء توصيله. يجب أن يعرض تطبيق Port View (عرض المنافذ) القراءة "0" على شاشة وحدة البناء EV3 في النافذة الثانية السفلى الصغيرة الموجودة من الجانب الأيسر -وهى النافذة التى تعرض قيَّم الإدخال من المنفذ 2.

حافظ على سكون مستشعر الدوران وراقب الشاشة لعدة ثوان. إذ ينبغي أن تستمر الشاشة في عرض "0" للمنفذ 2 الذي يتم توصيل المستشعر به. في حال عدم عرض قراءات مستشعر الدوران قيمة "0" باستمرار أثناء عملية التوصيل. افصل المستشعر وكرر هذا الإجراء.

عندما تعرض الشاشة "0" باستمرار لبضع ثوان. جرَّب إدارة المستشعر وراقب كيفية تغير قراءة الزاوية. تذكر أن مستشعر الدوران يقيس زاوية التغيير على محور واحد فقط.

ولمزيد من المعلومات. يُرجى الرجوع إلى**اسـتخـدام مسـتشعر الدوران** في تعليمات معمل EV3.

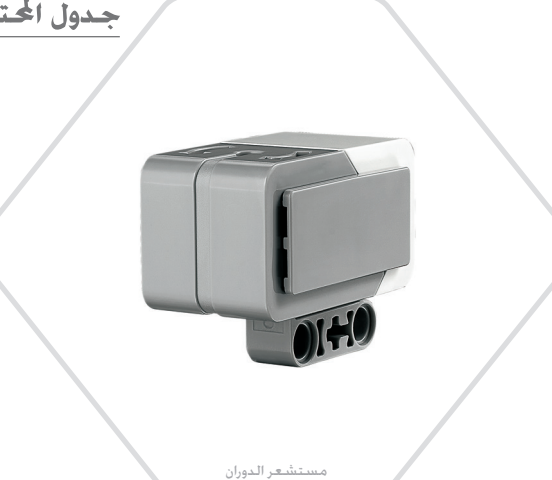

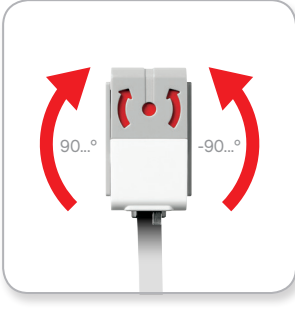

دوران أحادي الخحور

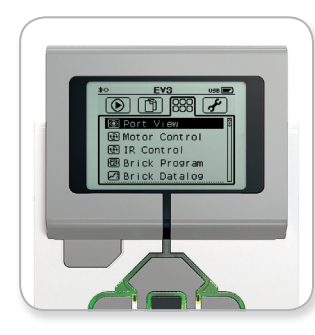

شاشة تطبيقات وحدة البناء

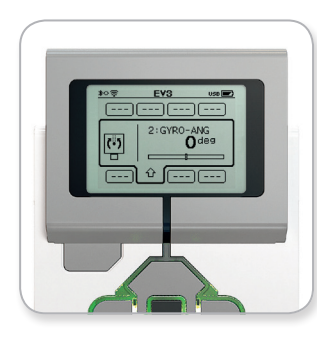

عرض النوافذ مع مستشعر الدوران

### **LEGOeducation.com**

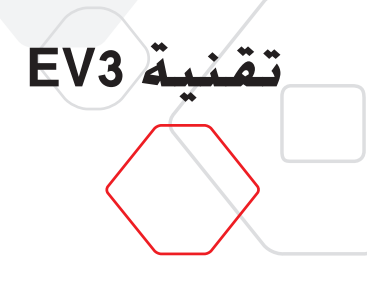

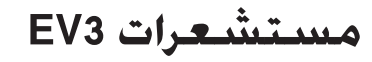

### مستشعر اللمس

مستشعر اللمس عبارة عن مستشعر تناظري بكنه اكتشاف متى يتم الضغط على الزا الأحمر الخاص بالستشعر ومتى يتم خّريره. بما يعني أنه من المكن برمجة مستشعر اللمس لاتخاذ إجراء باستخدام ثلاث حالات: الضغط والتحرير وضغطة واحدة (الضغط والتحرير معاً).

وباستخدام دخل مستشعر اللمس. يَكن برمجة الروبوت ليرى العالم من حوله مثله مثل شخص أعمى يتحسس بيده ويظهر استجابة عند لس شيء ما (ضغط الزر).

ويمكنك بناء روبوت وتزويده بستشعر اللمس بحيث يكون مضغوطًا للداخل بفعل السطح الموجود أسفله. وبعد ذلك, يمكنك برمجة الروبوت للاستجابة (التوقف!) عندما يكون على وشك جَّاوز حافة طاولة (عند خَرير الستشعر).

هذا ومن المكن برمجة روبوتاً قتالياً لجعله يدفع منافسه إلى الأمام حتى يتقهقر إلى الوراء. يُرجى العلم بأن الفعلان -الضغط ومن ثم التحرير- يكوّنان ضغطة واحدة.

ولزيد من المعلومات. يُرجى الرجوع إلى**استخدام مستشعراللمس** في تعليمات معمل EV3.

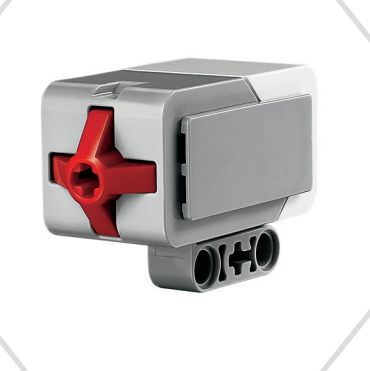

مستشعر اللمس

جدول المحتويات

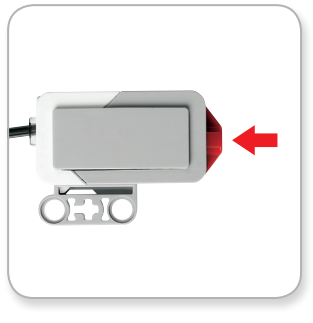

مضغوط

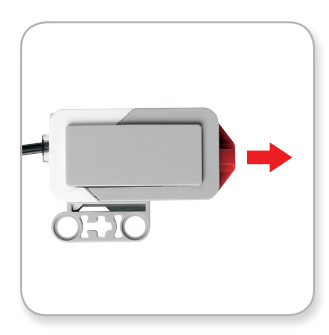

محرر

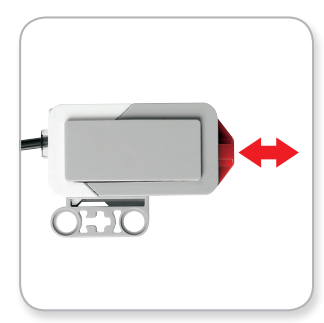

ضغطة واحدة

**LEGOeducation.com** 

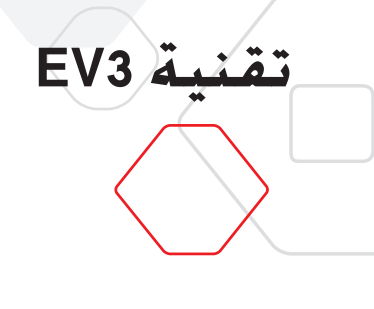

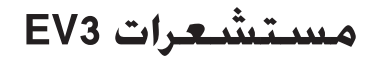

### مستشعر الموجات فوق الصوتية

مستشعر الموجات فوق الصوتية عبارة عن مستشعر رقمي يمكنه قياس المسافة بينه وبين جسم أمامه. ويقوم المستشعر بذلك عن طريق إرسال موجات صوتية عالية التردد وقياس الزمن الذي استغرقه الصوت لينعكس مرة أخرى إلى المستشعر. يُرجى العلم بأن تردد الصوت الذي يصدره المستشعر عال جدًا لذلك لا يستطيع الإنسان سماعه.

يحكن قياس المسافة بين المستشعر وبين جسم ما إما بالبوصة أو السنتيمتر. ما يمنحك القدرة على برمجة الروبوت للتوقف على مسافة معينة من الحائط.

عند استخدام وحدات السنتيمتر. تتراوح المسافة القابلة للاكتشاف بين 3 و250 سنتيمتر (بمعدل دفة +/- 1 سنتيمتر). عند استخدام وحدات البوصة. تتراوح المسافة القابلة للقياس بين 1 و99 بوصة (بمعدل دفة 3040 بوصة). وتعني القيمة 255 سنتيمتر أو 100 بوصة عدم قدرة المستشعر على اكتشاف أي جسم أمامه.

يشير وجود ضوء ثابت حول أعين الحساس إلى أن المستشعر في وضع القياس. أما الضوء الوامض فيشير إلى أن المستشعر في وضع الحضور.

يمكن لمستشعر الموجات فوق الصوتية عندما يكون في وضع الحضور اكتشاف مستشعر آخر من نفس النوع قيد التشغيل في مكان قريب. وعند الاستماع للحضور. يكتشف المستشعر الإشارات الصوتية, ولكنه لا يرسلها.

يحكن لستشعر الموجات فوق الصونية المساعدة في تفادي الروبوتات لقطع الأثاث أو تتبع هدف متحرك أو اكتشاف الأجسام المتسللة إلى الغرفة أو "الطنين" بمستوى صوت أو تردد يتزايد كلما اقترب جسم ما من المستشعر.

ولزيد من المعلومات. يُرجى الرجوع إلى ا**ستخدام مستشعرالموجات فوق الصوتية** في تعليمات معمل EV3.

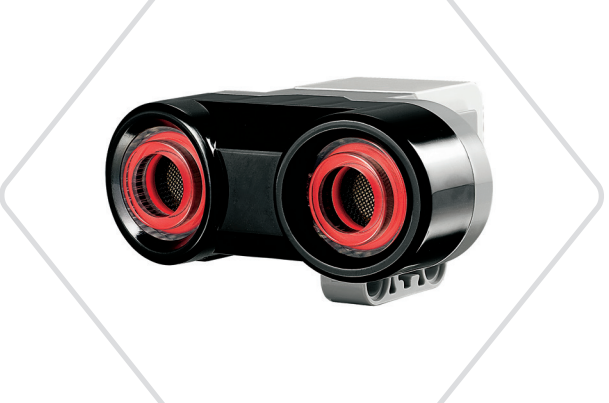

جدول الحت

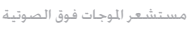

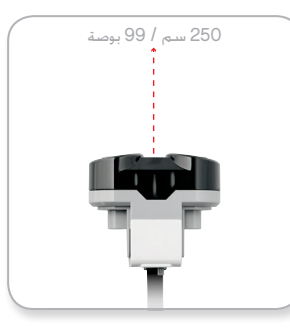

المسافة القابلة للاكتشاف

### ملاحظة

قد يكون مستشعر للوجات فوق الصوتية غير فعال في اكتشاف الأسطح غير المستوية أو الأجسام المستديرة نظرًا لأنه يعتمد على انعكاس الموجات الصوتية. كما أن المستشعر لا يمتلك القدرة على اكتشاف الأجسام الصغيرة جدًا.

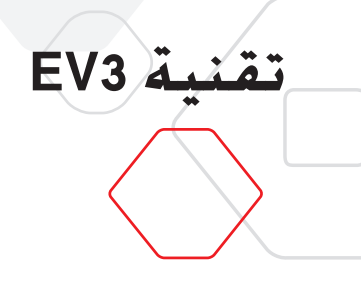

## مستشعرات EV3

### مستشعر الأشعة حّت الحمراء وجهاز توجيه الأشعة حّت الحمراء عن بعد

مستشعر الأشعة حْت الحمراء عبارة عن مستشعر رقمي بِكنه اكتشاف ضوء الأشعة حْت الحمراء المتعكسة من الأجسام الصلبة. وبِكن أيضًا لهذا المستشعر اكتشاف الإشارات الضوئية حْت الحمراء المرسلة من جهاز توجيه الأشعة حْت الحمراء عن بعد.

يمكن استخدام مستشعر الأشعة حْت الحمراء في ثلاثة أوضاع مختلفة: وضع القُرب وضع جهاز التوجيه والوضع "عن بُعد".

#### وضع القرب

في وضع المُرب. يستخدم مستشعر الأشعة حَت الحمراء الموجات الضوئية المنعكسة من جسم ما لتقدير المسافة بين المستشعر وذلك الجسم. ويبلَّغ المستشعر المسافة باستخدام القيّم المراوحة بين 0 (الجسم قريب جدًا) و100 (الجسم بعيد جدًا) وليس كعدد معيّن من السنتيمترات أو البوصات. هذا ويمكن للمستشعر اكتشاف الأجسام من على مسافة تصل إلى 70 سم حسب حجم الجسم وشكله.

ولمزيد من المعلومات. يُرجى الرجوع إلى استخدام مستشعر الأشعة حّت الحمراء في وضع القرب في ملفات تعليمات معمل EV3.

#### وضع جهاز التوجيه

اختر قناة من قنوات جهاز توجيه الأشعة حّت الحمراء عن بعد الأربعة من محدد القنوات الأحمر. هذا وسوف يكتشف مستشعر الأشعة حّت الحمراء إشارة جهاز التوجيه المطابقة للقناة التي حددتها فى برنامجك من على مسافة تصل إلى 200 سم تقريبًا فى الاجّاه المقابل.

ويجرد اكتشاف الإشارة. يكن للمستشعر تقدير الاجّاه العام (توجه) لجهاز التوجيه والمسافة (القرب) بينه وبين المستشعر، وبالاستعانة بهذه المعلومات. يكنك برمجة الروبوت للعب الغماية باستخدام جهاز توجيه الأشعة الحمراء عن بعد باعتباره هدفًا يبحث عنه المستشعر. هذا وسوف تتراوح قيمة اجّاه جهاز التوجيه بين 25- و25. أما إذا كانت القيمة 0 فيشير ذلك إلى أن جهاز التوجيه أمام مستشعر. الأشعة حت الحمراء مباشرة. وينبغي الإشارة إلى أن التقارب سيكون في صورة قيّم تتراوح بين 0 و100.

ولزيد من المعلومات. يُرجى الرجوع إلى أستخدام مستشعر الأشعة حّت الحمراء في وضع جهاز التوجيه في ملفات تعليمات معمل EV3.

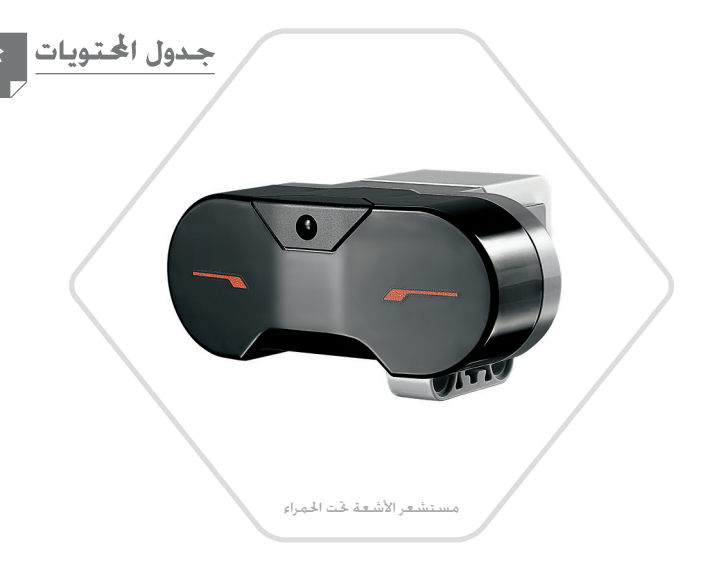

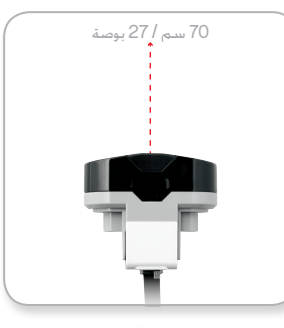

وضع القُرب

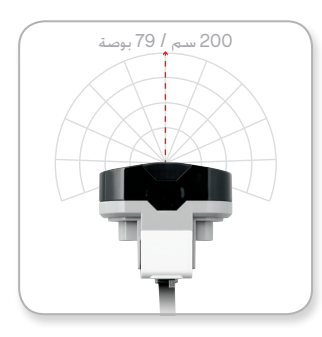

وضع جهاز التوجيه

**LEGOeducation.com** 

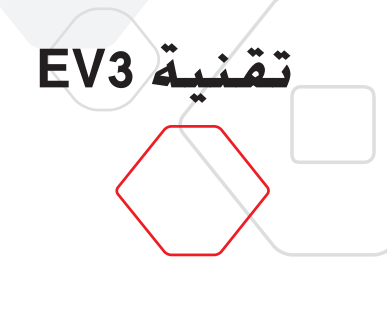

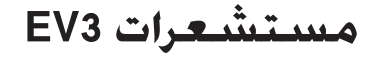

يعد جهاز توجيه الأشعة قت الخمراء عن بعد جهاز منفصل يكن حمله في البد أو دمجه في نموذج آخر من نماذج "LEGO. هذا ويتطلب جهاز التوجيه بطاريتان قلويتان من نوع AAA. ولتشغيل جهاز توجيه الأشعة قت الحمراء عن بعد. اضغط الزر Beacon Mode (وضع جهاز التوجيه) الكبير الموجود في الجزء العلوي من الجهاز. بعد ضغط الزر، سيضيء مؤشر أخضر مشيرًا إلى أن الجهاز نشط ويرسل الأشعة باستمرار. وعند ضغط الزر مرة أخرى: يتم إيقاف تشغيل الجهاز (يتوقف جهاز التوجيه تلقائيًا بعد ساعة من السكون).

#### وضع "عن بعد"

يكنك أيضاً استخدام جهاز توجيه الأشعة قت الحمراء عن بعد كوحدة فكم عن بعد في الروبوت .وعندما يكون مستشعر الأشعة قت الحمراء في وضع "عن بعد", فإنه يكن للمستشعر قديد الزر (أو مجموعة الأزرار) الذي تم الضغط عليه على جهاز التوجيه. يتوفر هناك ما مجموعه إحدى عشرة مجموعة من مجموعات الأزرار الحتملة:

- **0** = لا أزرار (ووضع جهاز التوجيه متوقف)
  - **1** = الزر 1
  - **2** = الزر 2
  - **3** = الزر 3
  - **4** = الزر 4
  - **5** = الزران 1و3
  - **6** = الزران 1و4
  - **7** = الزران 2و3
  - **8** = الـزران 2و4
  - 9 = وضع جهاز التوجيه يعمل
    - 10 = الزران 1و2
    - **11** = الزران 3و4

ولمزيد من المعلومات. يُرجى الرجوع إلى ال**ى أستخدام مستشعر الأشعة كحت الحمراء في الوضع** "عن بعد" في ملفات تعليمات معمل EV3.

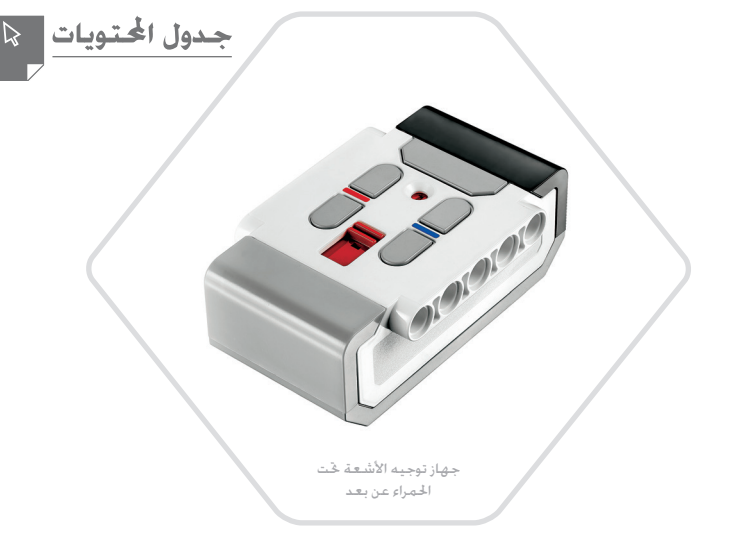

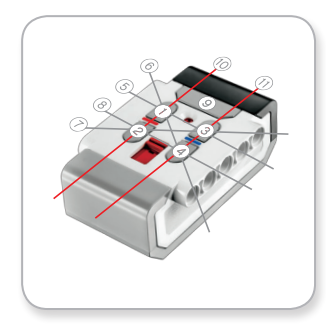

الوضع البعيد

### ملاحظة

لا يعد مستشعر الأشعة حَت الحمراء وجهاز توجيه الأشعة حَت الحمراء عن بعد جزءًا من مجموعة LEGO® MINDSTORMS® Education EV3 الأساسية, ولكن يَكن الحصول عليهما باعتبارهما ملحقين.

LEGOeducation.com

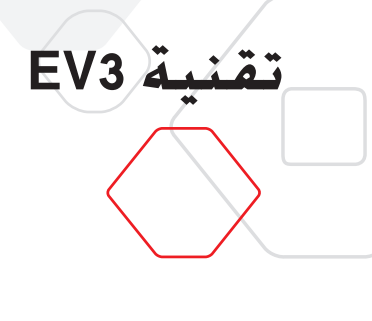

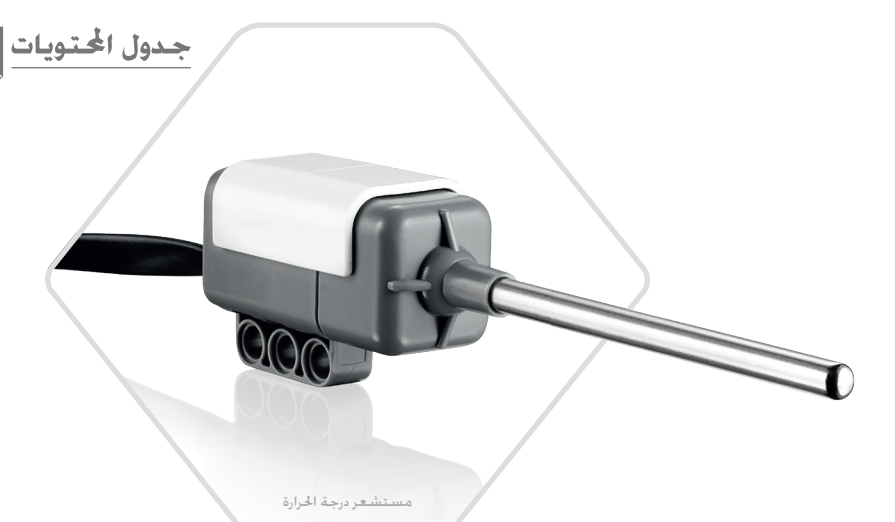

## مستشعرات EV3

### مستشعر درجة الحرارة

مستشعر درجة الخرارة عبارة عن مستشعر رقمي يقيس درجة الخرارة عند طرف مسباره العدني. ويقيس المستشعر درجة الحرارة بالدرجة المئوية (من 20- إلى 120 درجة مموية) والفهرنهايت (من 4-إلى 248 درجة فهرنهايت) باستخدام معدل دقة مقداره (0 درجة مموية.

يشبع استخدام مستشعر درجة الحرارة لجمع البيانات المطلوبة لمشروعات تسجيل البيانات المرتبطة بالحرارة. ويتيح هذا المستشعر المزوَّد بكبل توصيل طوله 50 سم ومسبار معدني طوله 64 سم قياس درجة حرارة السوائل الساخنة بعيدًا عن وحدة البناء EV3 والإلكترونيات الأخرى.

ولمزيد من المعلومات. يُرجى الرجوع إلى **استخدام مستشعر درجه الحرارة** في تعليمات معمل EV3.

### ملاحظة

لا يعد مستشعر درجة الحرارة جزءًا من مجموعة LEGO® MINDSTORMS® Education EV3 الأساسية, ولكن يكن الحصول عليه باعتباره ملحقًا.

### LEGOeducation.com

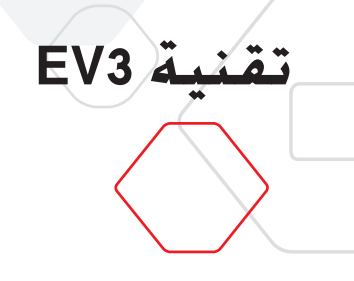

## توصيل المستشعرات والحركات

يجب توصيل الحركات والمستشعرات بوحدة البناء EV3 حتى تؤدي وحدة البناء مهامها.

صِل المستشعرات بوحدة البناء EV3 عبر المنافذ 1 و2 و3 و4 باستخدام كبلات التوصيل السوداء المسطَّحة.

عند إنشاء برامج ووحدة البناء EV3 غير متصلة بجهاز الكمبيوتر. يقوم البرنامج بتعيين المستشعرات للمنافذ الافتراضية. وفيما يلى تعيينات النافذ الافتراضية:

- + المنفذ 1: مستشعر اللمس
- + المنفذ 2: مستشعر الدوران/مستشعر درجة الحرارة
  - + المنفذ 3: مستشعر الألوان
- + المنفذ 4: مستشعر الموجات فوق الصوتية/مستشعر الأشعة خَت الحمراء

ملاحظة: مستشعر الحرارة غير مدعوم في برمجة EV3.

عند توصيل وحدة البناء EV3 بجهاز الكمبيوتر أثناء البرمجة. فإن فإن برمجة EV3/معمل EV3 يتعرف على المنافذ المستخدمة تلقائبًا مع كل مستشعر أو محرك.

وصل الحركات بوحدة البناء EV3 عبر منافذ الإخراج A وB وC وD باستخدام كبلات التوصيل السوداء المسطَّحة.

كما هو الحال مع المستشعرات, في حال عدم توصيل وحدة البناء EV3 أثناء كتابة البرامج. فسوف يتم تعيين كل محرك لمنفذ افتراضي. وفيما يلي تعيينات المنافذ الافتراضية:

- + المنفذ A: الحُرَّك متوسط الحجم
- + المنفذان B وC: محركان كبيرا الحجم
  - + المنفذ D: الحُرَّك كبير الحجم

في حال توصيل وحدة البناء EV3 بجهاز الكمبيوتر أثناء البرمجة. فإن برمجة EV3/معمل EV3 يعيّن المنفذ الصحيح في برامجك تلقائيًا.

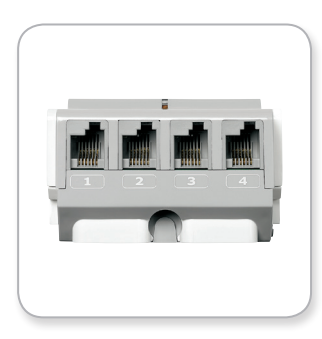

توصيل المستشعرات

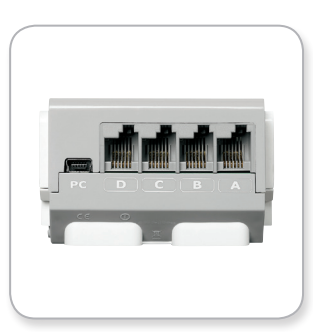

توصيل الحركات

ملاحظة

أن البرنامج لا يستطيع التمييز بين مستشعرين/محركين ماثلين أو أكثر.

**LEGOeducation.com** 

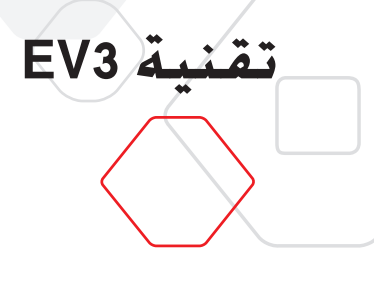

### توصيل وحدة البناء EV3 بجهاز الكمبيوتر

صِل وحدة البناء EV3 بجهاز الكمبيوتر سلكيًّا باستخدام كبل USB أو لا سلكيًا باستخدام إما تقنية بلوتوث أو تقنية Wi-Fi.

#### کبل USB

صِل الطرف المَرَّةِ بـ Mini-USB بالمَنفذ PC المُوجود بوحدة البناء EV3 (الموجود بجوار المَنفذ D) باستخدام كبل USB. صِل الطرف المَرَةِد بـ USB بجهاز الكمبيوتر.

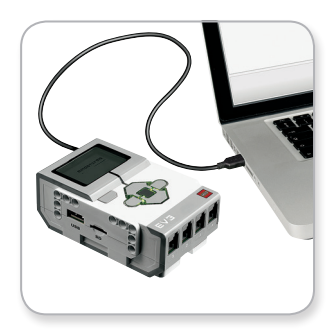

توصيل كبل USB

## LEGOeducation.com

## توصيل وحدة البناء EV3 في جهاز الكمبيوتر الخاص بك

#### لا سىلكى\_بلوتوث

إذا لم يكنُّ جهاز الكمبيوتر مزوَّدًا ببلوتوث. فستحتاج إلى محوَّل بلوتوث USB ملحق أجهاز الكمبيوتر.

#### إنشاء اتصال مع جهاز الكمبيوتر باستخدام تقنية بلوتوث

لكي تتمكن من إنشاء اتصال باستخدام تقنية بلوتوث بين وحدة البناء EV3 وجهاز كمبيوتر يقوم بتشغيل معمل EV3. فأنت ختاج إلى تمكين تقنية بلوتوث على وحدة البناء EV3. ويكن الاطّلاع على توجيهات هذه العملية بصفحة 35.

بمجرد تمكين تقنية بلوتوث على وحدة البناء EV3. فعندئذ يكون من المكن توصيل الوحدة بجهاز الكمبيوتر وبرنامج EV3.

1- تأكد من تشغيل وحدة البناء EV3 أولاً.

EV3

2- افتح برنامجًا جديدًا أو موجودًا في معمل EV3.

- 3- انتقل إلى صفحة الأجهزة على الجانب الأين السفلي من الشاشة-قم بتوسيع النافذة إذا كانت مطوية.
- 4. انفر فوق علامة التبويب Available Bricks (الوحدات المتوفرة) إذا لم تكن وحدة البناء EV3 الخاصة بك مدرجة بالفعل .انفر فوق الزر Befresh (قديث) للعثور على وحدة البناء EV3 ثم قم بتحديد مربع Bluetooth الذي سيظهر بعد ذلك..
- 5- اقبل الاتصال على وحدة البناء 1933 الخاصة بك بشكل يدوي. ثم إدخل مفتاح المرور واضغط الزر الأوسط للموافقة. يُرجى العلم بأن مفتاح المرور الافتراضي هو 1234 كرر ذلك ايضاً في معمل EV3.
- 6- ثم الآن إنشاء اتصال ويُعرض الرمز "د>" على الجانب الأيسر العلوي لشاشة وحدة البناء EV3 (بجوار أيقونة تقنية بلوتوث) لتأكيد الاتصال.

لقطع اتصال وحدة البناء EV3 من الكمبيوتر. انفر فوق الزر Disconnect (قطع الاتصال) الموجود بجانب الزر Refresh (حَديث) في صفحة الأجهزة.

ويكن الاطِّلاع على مزيد من المعلومات حول إعدادات تقنية بلوتوث على وحدة البناء EV3 بصفحة 35.

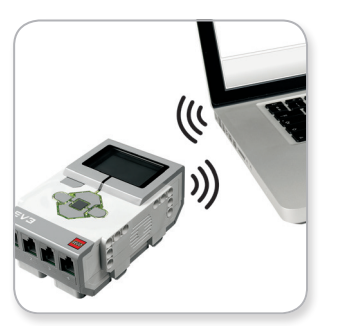

الاتصال اللاسلكي

## تقنيات التوصيل في EV3

#### لا سلکي—WI-FI

تقنية EV3

تتمثل أوَّلى خطوات الاتصال بشبكة Wi-Fi في الحصول على محوَّل Wi-Fi USB ملحق. للحصول على قائمة بالحوَّلات اللحقة التوافقة. اطلبها من موفر LEGO° Education الحلي أو قم بزيارة الموقع الإلكتروني الرسمي لمؤسسة Education «Bundstorms» (MINDSTORMS).

لبدء الإعداد. يجب أن خَصل على إذن بالوصول إلى الشبكة اللاسلكية وأن تعرف اسمها وكلمة. المرور الخاصة بها.

إذا كان برنامج EV3 مفتوحًا. أغلقه. ثم صِل محوَّل Wi-Fi اللحق بوحدة البناء EV3 باستخدام منفذ USB المضيف.

لكي تتمكن من توصيل وحدة البناء EV3 بشبكة. فأنت تحتاج إلى تمكين تقنية Wi-Fi على وحدة البناء. ويمكن الأطّلاع على توجيهات هذه العملية بصفحة 37.

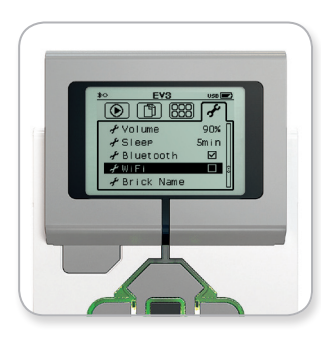

شاشية الإعدادات

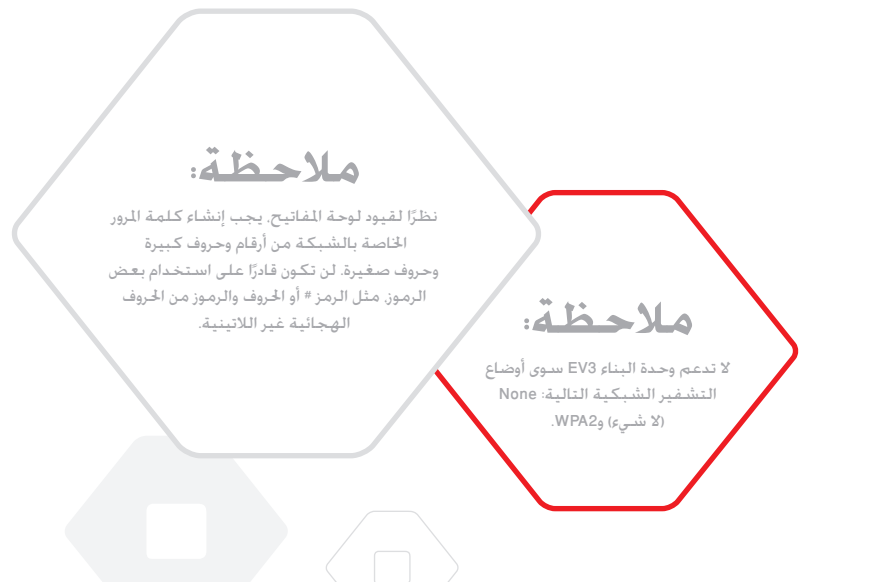

### **LEGOeducation.com**

## تقنيات التوصيل في EV3

#### توصيل وحدة البناء EV3 بشبكة

تقنية EV3

بعد اختيار Wi-Fi في شاشة الإعدادات. انتقل إلى Connections (اتصالات) باستخدام الزريين العلوي والسفلي. ثم اضغط الزر الأوسط للموافقة. وسوف تبحث وحدة البناء EV3 الآن عن شبكات المتاحة وتقوم بعرضها.

ابحث عن شبكتك على القائمة باستخدام الزرين العلوي والسفلي. وإذا لم تكن وحدة البناء EV3 متصلة بالفعل بشبكتك (يشير إلى الاتصال علامة خديد). حدد الشبكة باستخدام الزر الأوسط.

في مربع الحوار Network (الشبكة) الذي يظهر على الشاشة. حدد Connect (اتصال) واضغط OK (موافق) باستخدام الزر الأوسط. والآن سيُطلب منك إدخال نوع التشفير وكلمة المرور الخاصة بالشبكة باستخدام الأزرار الأيسر. والأين والعلوي والسفلي للتنقل (الحروف الكبيرة والصغيرة ذات أهمية هنا).

ومجرد إدخال كلمة المرور الصحيحة. اضغط علامة الاختيار للموافقة. والآن سيتم الاتصال بالشبكة.

إذا لم تعثر وحدة البناء EV3 على شبكتك في بحثها فقد يرجع السبب في ذلك إلى أن الشبكة مخفية. وللاتصال بشبكة مخفية. حدد "Add hidden" (إضافة مخفية).

وسيُطلب منك حينئذ إدخال اسم الشبكة الخفية التي ترغب في إضافتها ونوع تشفيرها وكلمة المرور الخاصة بها (الحروف الكبيرة والحروف الصغيرة ذات أهمية هنا). ومجرد القيام بذلك, تتصل وحدة البناع EV3 بالشبكة الخفية ويتم تضمين الشبكة في قائمة الشبكات.

![](_page_22_Picture_9.jpeg)

قائمة الشبكات

![](_page_22_Picture_11.jpeg)

الاتصال بشبكة

![](_page_22_Picture_13.jpeg)

كلمة المرور إلى الشبكة

![](_page_22_Picture_15.jpeg)

إضافة شبكة مخفية

![](_page_22_Picture_17.jpeg)

مجرد الاتصال بإحدى الشبكات باستخدام كلمة المرور الخاصة بها، فإن وحدة البناء EV3 سوف ختفظ بكلمة المرور لعمليات الاتصال المستقبلية. ويُشار إلى الشبكات العروفة في القائمة بالرمز "\*".

### **LEGOeducation.com**

LEGO, the LEGO logo, MINDSTORMS and the MINDSTORMS logo are trademarks of the/ sont des marques de commerce du/son marcas registradas de LEGO Group. ©2017,2018 The LEGO Group.

23

تقنية EV3

جدول المحتويات

## تقنيات التوصيل في EV3

إنشاء اتصال Wi-Fi بين الكمبيوتر ووحدة البناء EV3 وصل وحدة البناء EV3 بالكمبيوتر باستخدام كبل USB.

افتح برنامجًا داخل معمل EV3. ثم انتقل إلى أداة Wireless Setup (إعداد الاتصال اللاسلكي) في نافذة الأجهزة (في الجانب الأيمن السفلي للشاشة) أو حدد Wireless Setup (إعداد الاتصال اللاسلكي) من Tools Menu (قائمة الأدوات).

يعرض الكمبيوتر حينئذ الشبكات التي اكتشفها.

حدد الشبكة التي تريد الاتصال بها. ثم انقر فوق "Connect" (اتصال) لتكوين الاتصال. لإضافة شبكة لا تبث اسمها (SSID). انقر فوق "Add".

لتحرير إعدادات شبكة تم تكوينها مسبقًا. انقر فوق Edit (خَرير).

انقر فوق OK (موافق) لإنشاء اتصال Wi-Fi. ومجرد إنشاء الاتصال. يمكنك فصل كبل USB.

| C        |        | ىتىرار ئىيكة     |
|----------|--------|------------------|
|          | الحالة | سم الشبكة (SSID) |
| A        | متوفر  | B ??????         |
|          | متصل   | 🗈 Cigniti        |
|          | متوقر  | Teradata-Guest   |
|          | متوقر  | Cigniti-Guest    |
|          | متوفر  | A NETD           |
| <b>V</b> | متدف   | A horta122       |

أداة إعداد الاتصال اللاسلكي

# توصيل وحدة البناء EV3 بأجهزة أخرى

### إنشاء اتصال مع IPad عبر تقنية بلوتوث

لتنزيل وتشغيل البرامج التي تقوم بإنشائها في برمجة EV3. وصل جهاز IPad بوحدة بناء EV3 عبر بلوتوث باتباع الخطوات التالية (لعرض رسدم متحرك توضيحي لعملية التوصيل. شاهد فيديو التشغيل السريع في قائمة الصفحة الرئيسية لبرمجة EV3):

1- تأكد من تشغيل وحدة البناء EV3.

تقنية EV3

- 2- قم بتمكين بلوتوث على وحدة البناء EV3 وتأكد من عدم وجود علامة أمام إعداد /iPhone/iPad iPod (راجع صفحة 35 لمزيد من التفاصيل).
  - 3- تأكد من أن بلوتوث مكَّن على جهاز IPad. وافتح برنامج جديد أو حالي في برمجة EV3.
    - 4- انقر فوق أيقونة "لا يوجد جهاز متصل" في الركن العلوي الأيمن.
      - 5- انقر فوق زر "اتصال".
    - 6- حدد وحدة البناء EV3 التي تريد الاتصال بها من قائمة وحدات البناء المتوفرة.
- 7- اقبل الاتصال على وحدة البناء EV3 يدويًا. ثم أدخل مفتاح الرور واضغط الزر الأوسط للموافقة. يُرجى العلم بأن مفتاح المرور الافتراضي هو 1234. أدخِل مفتاح المرور نفسه في برمجة EV3.
- 8- ثم الآن إنشاء اتصال ويُعرض الرمز "حه" على الجانب العلوي الأيسر لشاشة وحدة البناء EV3 (بجوار أيقونة بلوتوث) لتأكيد الاتصال.

لقطع اتصال وحدة البناء EV3 عن جهاز IPad، اذهب إلى صفحة الأجهزة والمس زر "قطع الاتصال".

ويمكن الاطِّلاع على مزيد من المعلومات حول إعدادات بلوتوث على وحدة البناء EV3 في صفحة 35.

![](_page_24_Picture_14.jpeg)

No Device Connected icon

![](_page_24_Picture_16.jpeg)

اقبل الاتصال على وحدة البناء EV3

![](_page_24_Picture_18.jpeg)

**LEGOeducation.com** 

# توصيل وحدة البناء EV3 بأجهزة أخرى

### إجراء اتصال بلوتوث بأجهزة Android وChromebook و Windows

لتنزيل وتشغيل البرامج التي تقوم بإنشائها في برمجة EV3، وصل الجهاز بوحدة بناء EV3 عبر بلوتوث باتباع الخطوات التالية (لعرض رسم متحرك توضيحي لعملية التوصيل. شاهد فيديو التشغيل السريع فى قائمة الصفحة الرئيسية لبرمجة EV3:

1- تأكد من تشغيل وحدة البناء EV3.

تقنية EV3

- 2- قم بتمكين بلوتوث على وحدة البناء EV3 وتأكد من عدم وجود علامة أمام إعداد /iPhone/iPad iPod (راجع صفحة 35 لمزيد من التفاصيل).
- 3- تأكد من أن بلوتوث مكَّن على الجهاز. وافتح برنامج جديد أو حالي في برمجة EV3. بالنسبية لأجهزة Chromebook. انقر فوق منطقة الحالة في الركن السفلي الأين من جهاز Chromebook. وانقر فوق رمز بلوتوث.
- إذا كان بلوتوث مُعطَّل. حدد 'مَكين بلوتوث' يبدأ جهاز Chromebook بالبحث عن أجهزة جديدة. قد يستغرق جهاز Chromebook بعض الوقت للعثور على وحدة البناء EV3.
  - 4- المس/انقر فوق أيقونة "لا يوجد جهاز متصل" بالركن العلوي الأيمن.
    - 5- المس/انقر فوق زر "اتصال".
  - 6- حدد وحدة البناء EV3 التي تريد الاتصال بها من قائمة وحدات البناء المتوفرة.
- 7- أقبل الاتصال على وحدة البناء EV3 يدويًا، ثم أدخل مفتاح المرور واضغط الزر الأوسط للموافقة. يُرجى العلم بأن مفتاح المرور الافتراضي هو 1234. أدخِل مفتاح المرور نفسه في برمجة EV3 إذا طُلب منك ذلك.
  - 8- ثم الآن إنشاء اتصال ويُعرض الرمز "حه" على الجانب العلوي الأيسر لشاشة وحدة البناء EV3 (بجوار أيقونة بلوتوث) لتأكيد الاتصال.

لقطع اتصال وحدة البناء EV3 من الجهاز. اذهب إلى صفحة الأجهزة والمس زر "قطع الاتصال".

ويمكن الاطِّلاع على مزيد من المعلومات حول إعدادات بلوتوث على وحدة البناء EV3 في صفحة 35.

![](_page_25_Picture_15.jpeg)

No Device Connected icon

![](_page_25_Picture_17.jpeg)

Accept the connection on your EV3 Brick

## اتصال USB

USB يحكن الاتصال عبر ,Windowsو Chromebook في أجهزة

اللاطلاع على قائمة بالأجهزة المدعومة. تفضل بزيارة www.LEGOeducation.com/EV3TechSpecs

### **LEGOeducation.com**

تقنية EV3

تعد وحدة البناء EV3 مركز التحكم في حركة الروبوت. تتضمن وحدة البناء EV3 المزوَّدة بشاشة وأزرار واجهة تشتمل على أربع شاشات أساسية تتبح لك الوصول إلى مجموعة مذهلة من الوظائف الحصرية في وحدة البناء. ويكن استخدام الواجهة في عمليات سهلة. مثل تشغيل البرامج وإيقافها. أو عمليات معقِّدة مثل كتابة البرامج نفسها.

### شاشة البرامج المشغّلة حديئًا

تظل هذه الشاشة فارغة حتى تبدأ في تنزيل البرامج وتشغيلها. وتعرض هذه الشاشة آخر البرامج التي تم تشغيلها. البرنامج الذي يعتلي القائمة والذي يتم خديده بشكل افتراضي هو أخر برنامج تم تشغيله على وحدة البناء.

### التنقل بين الملفات

مِكنك عن طريق هذه الشاشة الوصول إلى كل الملفات وإدارتها على وحدة البناء EV3. مِا في ذلك الملفات الْخَزَّنَة على بطاقة SD.

هذا ويتم تنظيم اللفات في مجلدات المشروعات التي خُتوي على مقاطع صوتية وصور مستخدمة في كل مشروع فضلاً عن ملفات البرامج الفعلية. ومن المكن نقل الملفات أو حذفها في متصفح الملفات. يُرجى العلم بأن البرامج التي يتم إنشاؤها باستخدام تطبيقي Brick program ( برنامج وحدة البناء) و Brick Datalog (سجل بيانات وحدة البناء) يتم تخزينها بشكل منفصل في مجلدي BrkProg\_SAVE.

![](_page_26_Picture_8.jpeg)

شاشة البرامج المشغّلة حديثًا

![](_page_26_Picture_10.jpeg)

شاشة التنقل بين الملفات

![](_page_26_Picture_12.jpeg)

ملف مفتوح في شاشة التنقل بين الملفات

### **LEGOeducation.com**

LEGO, the LEGO logo, MINDSTORMS and the MINDSTORMS logo are trademarks of the/ sont des marques de commerce du/son marcas registradas de LEGO Group. ©2017,2018 The LEGO Group.

27

#### تطبيقات وحدة البناء

تقنية EV3

تأتي وحدة البناء EV3 مزوَّدة بخمس تطبيقات مثبتة مسبقًا وجاهزة للاستخدام. إضافة إلى ذلك. يحتك إعداد تطبيقات خاصة بك في معمل EV3. ومجرد تنزيل التطبيقات الخاصة بك على وحدة البناء EV3. بتم عرض هذه التطبيقات هنا على هذه الشاشة.

وفيما يلي بيان بالتطبيقات الخمسة المثبتة مسبقًا:

#### PORT VIEW (عرض المنافذ)

سوف تشاهد على الشاشة الأولى في تطبيق Port View (عرض المنافذ) -في عجالة- المنافذ التي تم توصيل مستشعرات أو محركات بها. استخدم أزرار وحدة البناء EV3 للانتقال إلى أحد المنافذ المستخدمة وسوف تشاهد القراءات الحالية التي ينتجها مستشعر أو محرك. وصل بعض المستشعرات والحركات وجرَّب استخدام الإعدادات الختلفة. اضغط الزر الأوسط لمشاهدة الإعدادات الحالية للمحركات والمستشعرات المتصلة وتغييرها. اضغط زر الرجوع للرجوع إلى الشاشة الرئيسية لتطبيقات وحدة البناء.

#### MOTOR CONTROL (التحكم في الحركات)

حَكم في الحركة العادية والعكسية لأي محرك متصل بأحد منافذ الإخراج الأربعة. يتوفر وضعان مختلفان لذلك، ففي الوضع الأول سوف تكون قادرًا على التحكم في الحركات المتصلة بالمنفذ A (باستخدام الزرين العلوي والسفلي) والمنفذ D (باستخدام الزرين الأين والأيسر). أما الوضع الثاني. ففيه تستطيع التحكم في الحركات المتصلة بالمنفذ B (باستخدام الزرين العلوي والسفلي) والمنفذ C (باستخدام الزرين الأيسر والأين). استخدام الزر الأوسط للتبديل بين الوضعين. اضغط زر الرجوع للرجوع إلى الشاشة الرئيسية لتطبيقات وحدة البناء.

![](_page_27_Picture_9.jpeg)

شاشة تطبيقات وحدة البناء

![](_page_27_Picture_11.jpeg)

تطبيق Port View (عرض المنافذ)

![](_page_27_Picture_13.jpeg)

تطبيق Motor Control (التحكم في الحُركات)

### **LEGOeducation.com**

تقنية EV3

## واجهة وحدة البناء EV3

#### IR CONTROL (حُكم الأشعة حُت الحمراء)

حَكم في الحَركة الأمامية والعكسية لأي محرك متصل بأحد منافذ الإخراج الأربعة باستخدام جهاز توجيه الأشعة حَت الحمراء عن بعد كوحدة حَكم ومستشعر الأشعة حَت الحمراء كجهاز استقبال (يجب توصيل مستشعر الأشعة حَت الحمراء بالنفذ 4 الموجود في وحدة البناء (EV3. يتوفر وضعان مختلفان لذلك. ففي الوضع الأول تُستخدم القناتين 1 و2 على جهاز توجيه الأشعة حَت الحمراء عن يُعد. على القناة 1. سوف تكون قادرًا على التحكم في الحركات المتصلة بالمنفذ 8 الباحدورين 2 و4 المورين 1 و2 الموجودين على جهاز توجيه الأشعة حَت الحمراء عن بعد) والمنفذ 6 بالمتحدم الترين 1 و2 على جهاز توجيه الأشعة عَت الحمراء عن و2 الموجودين على جهاز توجيه الأشعة حَت الحمراء عن بعد) والمنفذ 6 اباستخدام الزرين 3 و4 الموجودين على جهاز توجيه الأشعة حَت الحمراء عن بعد) وعلى القناة 2. سوف تكون قادرًا على التحكم في الحركات المتصلة بالمنفذ ٨ (باستخدام الزرين 9 و2) والمنفذ 0 (باستخدام الزرين 3 و4). وفي الوضع الثاني. يحكنك التحكم في الحركات بالطريقة نفسها باستخدام الفناتين 3 و4 على جهاز توجيه الأشعة حَت الحركات المتصلة بالمنفذ ٨ (باستخدام الزرين 9 و2) والمنفذ 0 (باستخدام الزرين 3 و4). وفي الوضع الثاني. يحكنك التحكم في الحركات بالطريقة نفسها باستخدام الفناتين 3 و4 على جهاز توجيه الأشعة حَت الحركات المراء عن بعد كخيار بديل. استخدام الزرين 9 و4، وي المنه حَت المراء عن بعد كخيار بديل. استخدم الزر الأوسط للتبديل بين الوضعين. اضغط زر الرجوع للرجوع إلى الشاشة الرئيسية لتطبيقات وحدة البنام.

![](_page_28_Picture_4.jpeg)

جدول الحتويات

تطبيق IR Control (حَكم الأشعة حْت الحمراء)

### ملاحظة

لا يعد مستشعر الأشعة قت الخمراء وجهاز توجيه الأشعة قت الحمراء عن بعد جزءًا من مجموعة LEGO® MINDSTORMS® Education EV3 الأساسية, ولكن يكن الحصول عليهما باعتبارهما ملحقين.

### **LEGOeducation.com**

LEGO, the LEGO logo, MINDSTORMS and the MINDSTORMS logo are trademarks of the/ sont des marques de commerce du/son marcas registradas de LEGO Group. ©2017,2018 The LEGO Group.

29

تقنية EV3

## واجهة وحدة البناء EV3

#### BRICK PROGRAM (برنامج وحدة البناء)

تأتي وحدة البناء EV3 مزوَّدة بتطبيق برمجة مدمح مشابه لمعمل EV3 وبرمجة EV3 الثبَّت على جهاز الكمبيوتر. وتوفر لك هذه الإرشادات المعلومات الأساسية اللازمة للبدء.

#### إنشاء البرامج

افتح تطبيق Brick Program (برنامج وحدة البناء).

توفر لك شاشة البدء قالب بدء وقالب حركة حلقية متصلين عن طريق سلك تسلسل. يشير خط إضافة القوالب العمودي المتقطّع الموجود في المنتصف إلى إمكانية إضافة مزيد من القوالب إلى برنامجك. اضغط الزر العلوي لإضافة قالب جديد من لوحة القوالب.

عند الرغبة في إضافة قوالب. يمكنك اختيار قوالب جديدة في لوحة القوالب عن طريق التنقل باستخدام الأزرار الأيمن والأيسر والعلوي والسفلي. وكلما انتقلت إلى أعلى: يظهر مزيد من القوالب. وعند الانتقال في الاجّاه الاسفل. فسوف تعود إلى البرنامج الخاص بك. عمومًا. هناك نوعان من القوالب ألا وهما: الحركة والانتظار. يُرجى العلم بأن مؤشر قالب الحركة عبارة عن سهم صغير في الجانب الأيمن العلوي للقالب. أما مؤشر قالب الانتظار فهو عبارة عن ساعة رملية صغيرة. إجمالاً. هناك مجموعه من ست قوالب مختلفة من قوالب الحركة وأحد عشر قالبًا مختلفًا من قوالب الانتظال -حرية الاختيار.

عندما جُد القالب الذي تريده. انتقل إليه ثم اضغط الزر الأوسط. بعد ذلك. سوف تعود مرة أخرى. إلى برنامجك.

يحكنك التنقل بين القوالب في برنامجك باستخدام الزرين الأين والأيسر. اضغط الزر الأوسط لتغيير إعدادات القالب المظلل (دائمًا ما يكون القالب الموجود في منتصف الشاشة) أو لإضافة قالب جديد عندما يكون سلك التسلسل مظللاً وخط إضافة القوالب مرئيًّا.

يحكنك تغيير إعداد واحد على كل قالب برمجة باستخدام الزرين العلوي والسفلي. فعلى سبيل المثال. يحكنك تغيير الجاه مسار الروبوت على قالب "التحريك الموجه" الذي يعد أحد قوالب الحركة. وبعد اختيار الإعداد المطلوب. اضغط الزر الأوسط.

![](_page_29_Picture_11.jpeg)

شاشة البدع

![](_page_29_Picture_13.jpeg)

جدول المحت

لوحة القوالب

![](_page_29_Picture_15.jpeg)

تم إضافة قالب جديد

![](_page_29_Picture_17.jpeg)

ضبط إعداد القالب

![](_page_29_Picture_19.jpeg)

لوحة القوالب كاملة

### **LEGOeducation.com**

تقنية EV3

#### حذف القوالب

إذا أردت حذف قالب من أحد البرامج. ظلل القالب الذي تريد حذفه ثم اضغط الزر العلوي للانتقال إلى لوحة القوالب.

في لائحة القوالب. انتقل إلى سلة المهملات الموجودة في أقصى اليسار واضغط الزر الأوسط. وبذلك يكون قد ثم حذف القالب.

#### تشغيل البرامج

لتشغيل برنامجك. استخدم الزر الأيسر للانتقال إلى قالب البدء في بداية البرنامج. اضغط الزر الأوسط لتشغيل البرنامج.

#### حفظ البرامج وفتحها

لحفظ برنامجك. انتقل إلى أيقونة الحفظ الموجودة في أقصى يسار البرنامج. وعند النقر فوق أيقونة الحفظ. سيُطلب منك تسمية برنامجك أو قبول الاسم الافتراضي. ومجرد الانتهاء من ذلك. انقر فوق OK (موافق) حتى يتم حفظ البرنامج في المجلد BrkProg\_SAVE الذي يحكن الوصول إليه من شاشة التنقل بين اللفات (يُرجى الرجوع إلى صفحة 27).

يكنك أيضًا فتح أي برنامج حالي من برامج وحدة البناء EV3 بالنقر فوق أيقونة الفتح الموجودة أعلى أيقونة الخفظ. استخدم الزرين العلوي والسفلي للتبديل بين هاتين الأيقونتين.

![](_page_30_Picture_10.jpeg)

حذف القوالب

![](_page_30_Picture_12.jpeg)

تشغيل البرامج

![](_page_30_Picture_14.jpeg)

حفظ البرامج

### **LEGOeducation.com**

#### سجل بيانات وحدة البناء

تقنية EV3

تأتي وحدة البناء EV3 مزوَّدة بتطبيق مدمج سهل الاستخدام لتسجيل البيانات. وتوفر لك هذه الإرشادات المعلومات الأساسية اللازمة للبدء.

#### الشاشة الرئيسية

عند فتح تطبيق Brick Datalog (سجل بيانات وحدة البناء) الدمج بوحدة البناء EV3, فسوف تشاهد منطقة رسم بياني ناحية اليسار. وإذا كان هناك مستشعر أو محرك متصلاً بوحدة البناء EV3. فسوف يعرض أحد الرسوم البيانية قراءات حية من أحد المستشعرات بطريقة مشابهة لطريقة عمل راسم الذبذبات (وفي حال توصيل محرك. فإن قراءاته يتم عرضها من مستشعر الدوران الدمج).

وعلى يين الرسم البياني. يتم عرض الأرقام التالية (من أعلى إلى أسفل): القراءة الفعلية والدة وأعلى قراءة وأدنى قراءة ومتوسط القراءات. يُرجى العلم بأنه لن يتم عرض المدة سوى عند إجراء جَرية-وليس فى وضع راسم الذبذبات.

أسفل هذه الأرقام توجد نافذة صغيرة تبيَّن المنفذ الذي يتم قراءة القيّم منه حاليًا (منفذ الإدخال 1 أو 2 أو 3 أو 4. أو منفذ الخرج A أو B أو C أو D). لتغيير المنفذ. استخدم الزرين الأيمن والأيسر للتبديل بين المنافذ المتاحة.

![](_page_31_Picture_8.jpeg)

الشاشة الرئيسية

ملاحظة

لا تُعرض منافذ سوى المنافذ المتصلة مستشعر أو محرك.

### **LEGOeducation.com**

## واجهة وحدة البناء EV3

#### إعداد التجارب وإجراؤها

تقنية EV3

عُند الرغبة في إعداد جَربة وإجرائها. ابدأ بالنقر فوق زر إعدادات سجل بيانات وحدة البناء الموجود في الزاوية اليمنى السفلى والذي يأخذ شكل مفتاح ربط. استخدم الزرين السفلي والأيمن للانتقال إلى الزر. ثم استخدم الزر الأوسط للنقر فوق OK (موافق).

يمكنك الآن خديد معدل فحص العينات في جَربتك. بدءًا من عينة واحدة في الدقيقة وحتى ألف عينة في الثانية. استخدم الزرين العلوي والسفلي لتظليل المعدل. ثم استخدم الّزرين الأيسر والأمن لتحديد معدل فحص العينات الذي تريد استخدامه في جّربتك.

بعد ذلك. يمكنك اختيار المستشعر الذي تريد استخدامه في التجربة. حدد إعداد المستشعر. ثم انقر فوق OK (موافق) باستخدام الزر الأوسط.

سوف حُصل الآن على قائمة بالمستشعرات المتصلة بوحدة البناء EV3. استخدم الزرين العلوي والسفلي لتحديد المستشعر الذي تريد استخدامه. بعد خديد المستشعر. استخدم الزرين الأين والأيسر لتحديد وضع المستشعر (فعند حديد مستشعر الألوان مثلاً، يجب حديد وضع قياس الألوان أو قياس الضوء الحيط). وما أن جد وضع المستشعر المناسب. استخدم الزر الأوسط للنقر فوق OK (موافق) وسوف يتم نقلك مرة أخرى إلى شاشة الإعدادات. انقر فوق زر علامة الاختيار على شاشة الإعدادات. وعندها سوف تعود إلى شاشـة تطبيق Brick Datalog (سـجـل بيانات وحـدة البناء) المدمج بوحدة البناء EV3.

لإجراء جُربتك. حدد زر التسجيل (الوجود بجانب زر الإعدادات الذي يأخذ شكل مفتاح ربط) وانقر فوقه.

سوف يظهر الآن رسم بياني مباشر يعرض القيّم الواردة من المستشعر المحدد. ويكنك مشاهدة إحصاءات التجربة بما في ذلك المدة على يمين الشاشة. يشير الوميض في زر التسجيل ومؤشر أزرار وحدة البناء EV3 الأخضر إلى أنه يجري حاليًا إجراء التجربة. ولإيقاف التجربة. انقر فوق الزر الأوسط.

وعند إيقاف التجربة، سيُطلب منك تسمية التجربة أو قبول الاسم الافتراضى. ومجرد الانتهاء من ذلك. انقر فوق OK (موافق) حتى يتم حفظ التجربة الآن في الجُلد BrkDL\_SAVE الذي يمكن الوصول إليه من شاشة التنقل بين الملفات (يُرجى الرجوع إلى صفحة 27).

![](_page_32_Picture_10.jpeg)

معدل فحص العينات

![](_page_32_Picture_12.jpeg)

اعداد المستشع

![](_page_32_Picture_14.jpeg)

ملاحظة:

الرسم البيانى المباشر غير مدعوم عند تسجيل . البيانات بمعدلات أعلى من عشرة عينات في كل -ثانية. ومن ثم لن يتم عرض القيّم الواردة سوى في صورة أرقام.

**LEGOeducation.com** 

#### الإعدادات

تقنية EV3

تتيح لك هذه الشاشة الوصول إلى مختلف الإعدادات العامة وضبطها على وحدة البناء EV3.

#### مستوى الصوت

قد يستدعي الأمر في بعض الحالات ضبط مستوى الصوت الصادر من مكبر صوت وحدة البناء EV3. ولتغيير مستوى صوت المكبر. انتقل إلى شاشة الإعدادات, ستلاحظ هنا أن قائمة Volume مضللة بالفعل حيث أنها تعتلى قائمة الإعدادات. اضغط الزر الأوسط.

استخدم الزرين الأين والأيسر لتغيير إعداد مستوى الصوت الذي يمكن أن يتراوح من %0 إلى 100%. اضغط الزر الأوسط للقبول. سوف تعود عندئذ إلى شاشة الإعدادات.

#### السكون

لتغيير مقدار الوقت الغير نشط اللازم انقضاؤه قبل دخول وحدة البناء EV3 في وضع السكون. انتقل إلى شاشة الإعدادات, ثم انتقل إلى قائمة Sleep (السكون) باستخدام الزر السفلي. اضغط الزر الأوسط.

استخدم الزرين الأين والأيسر لتحديد مدة زمنية أقل أو أعلى. حيث من المكن أن تتراوح المدة بين دقيقتين Never (مطلقاً). اضغط الزر الأوسط للقبول. سوف تعود عندئذ إلى شاشة الإعدادات.

![](_page_33_Picture_10.jpeg)

شاشة الإعدادات

![](_page_33_Picture_12.jpeg)

ضبط مستوى الصوت

![](_page_33_Picture_14.jpeg)

ضبط إعداد السكون

### **LEGOeducation.com**

EV3

#### تقنية بلوتوث

في هذا الإعداد يكنك تمكين تقنية بلوتوث على وحدة البناء EV3. كما يكنك اختيار بعض الإعدادات الحددة للخصوصية ونظام التشغيل Apple iOS. إضافة إلى ما سبق. يكنك الاتصال بالأجهزة الأخرى المزوَّدة بتقنية بلوتوث. مثل وحدة بناء EV3 أخرى.

عند حَديد إعداد Bluetooth على صفحة الإعدادات. يتوفر أربعة خيارات: Connections (اتصالات) و Visibility (إمكانية الرؤية) وBluetooth وiPhone/iPad/iPad للعودة إلى شاشة الإعدادات الرئيسية. اضغط الزر السفلي إلى أن يتم حَديد علامة الاختيار الموجودة في الجزء السفلي من الشاشة. ثم اضغط الزر الأوسط للموافقة.

#### Bluetooth

من هنا تستطيع تمكين تقنية بلوتوث القياسية على وحدة البناء EV3. حدد الكلمة "Bluetooth" مستخدمًا الزرين العلوي والسفلي. ثم اضغط الزر الأوسط للموافقة. وتظهر عندئذ علامة اختيار في مربع الخيار Bluetooth تم الآن تمكين تقنية بلوتوث على وحدة البناء EV3. ما سيؤدي بدوره إلى عرض أيقونة تقنية بلوتوث أعلى يسار شاشة وحدة البناء.

**ملاحظة،** لا يسمح هذا الإعداد بالاتصال بأي جهاز يعمل بنظام التشغيل iOS. لكي تستطيع القيام بذلك. فأنت ختاج إلى حديد إعداد Phone/iPad/iPod) (انظر أدناه).

لتعطيل تقنية بلوتوث. كرر الإجراء المذكور أعلاه. ولكن في هذه المرة قم بإلغاء خديد مربع الخيار Bluetooth.

#### iPhone/iPad/iPod

لا حَدد هذا الإعداد إلا إذا كنت ترغب في توصيل وحدة البناء EV3 بأجهزة تعمل بنظام التشغيل Apple iOS - أجهزة iPhone وParl وiPod - باستخدام تقنية بلوتوث (تأكد من تمكين تقنية بلوتوث على الجهاز الذي يعمل بنظام التشغيل iOS). كما يجب تمكين هذا الإعداد عند توصيل برمجة EV3 على جهاز IPA.

ملاحظة، عند استخدام هذا الإعداد لن يُسمح لك بالاتصال بأي أجهزة أخرى مزوَّدة بتقنية بلوتوث. بما في ذلك أجهزة الكمبيوتر ووحدات بناء EV3 الأخرى.

لا يمكنك تمكين كل من تقنية بلوتوث القياسية واتصال تقنية بلوتوث الخصص للأجهزة التي تعمل بنظام التشغيل Apple iOS في الوقت نفسه.

لتمكين اتصال تقنية بلوتوث الخصص للأجهزة التي تعمل بنظام التشغيل Apple iOS وتعطيله. استخدم الزرين العلوي والسفلي لتحديد "iPhone/iPad/iPad وتظهر عندئذ أيقونة تقنية بلوتوث أعلى يسار شاشة وحدة البناء EV3.

![](_page_34_Picture_14.jpeg)

تمكين تقنية بلوتوث

ملاحظة:

تعمل وحدة البناء EV3 بستوى أعلى من الكفاءة والفعالية في حال تعطيل إعداد تقنية بلوتوث عندما لا يكون قيد الاستخدام.

**LEGOeducation.com** 

#### Connections (اتصالات)

تقنية EV3

يتيح لك هذا الخيار اكتشاف الأجهزة الأخرى المَزَّدَّة بتقنية بلوتوث واختيارها (تأكد من تمكين تقنية بلوتوث)، عند النقر فوق "Connections" (اتصالات). فسوف تنتقل إلى شاشف Favorites (المُضَلَة) التي تعرض الأجهزة اللوثوقة المحرَّفة بعلامات اختيار. لا يلزم إدخال كلمات مرور للأجهزة المؤثوقة. ويمكنك إدارة الأجهزة التي ترغب في إضافتها إلى قائمة Favorites (المُضَلَة) باستخدام مربعات الاختيار.

عند النقر فوق "Search" (البحث). فإن وحدة البناء EV3 ستجري مسحًا للمنطقة وذلك لاكتشاف جميع الأجهزة المرئبة المزوَّدة بتقنية بلوتوث -مما في ذلك وحدات البناء EV3 الأخرى. وسوف تُعرض الأجهزة المُصَّلة مضافًا إليها الرمز "•".

استخدم الزرين العلوي والسفلي لتحديد الجهاز الذي تريد الاتصال به على القائمة. اضغط الزر الأوسط للموافقة. إذا أردت الاتصال بجهاز لم يُحدد بعد كجهاز مفضًل. فسيُطلب منك إدخال مفتاح المرور لإنشاء اتصال. وسوف تتصل بالجهاز الآخر تلقائيًا ما أن يتعرف الجهاز على مفتاح المرور.

#### Visibility (إمكانية الرؤية)

سوف تكون الأجهزة الأخرى المزوّدة بتقنية بلوتوث (بما قي ذلك وحدات بنام أخرى EV3) قادرة على اكتشاف وحدة البنام EV3 والاتصال بها عند قديد الإعداد لاباناها (إمكانية الرؤية). وفي حال عدم قديد الإعداد Visibility (إمكانية الرؤية). فلن تستجيب وحدة البناء EV3 لأوامر البحث الواردة من الأجهزة الأخرى المزوَّدة بتقنية بلوتوث.

![](_page_35_Picture_8.jpeg)

قائمة Favorites (المفضّلة)

![](_page_35_Picture_10.jpeg)

قائمة الأجهزة

تقنية EV3

#### WI-FI

عن طريق هذا الإعداد تستطيع تمكين اتصال Wi-Fi على وحدة البناء EV3 والاتصال بشبكات لاسلكية. بعد اختيار القائمة Wi-Fi من شاشة الإعدادات. حدد الكلمة "Wi-Fi" مستخدما الزرين العلوي والسفلي. ثم اضغط الزر الأوسط للموافقة. وتظهر عندئذ علامة اختيار في مربع الخيار Wi-Fi. تم الآن تمكين تقنية Wi-Fi على وحدة البناء EV3 ما سيؤدي بدوره إلى عرض أيقونة تقنية Wi-Fi أعلى يسار شاشة وحدة البناء.

للرجوع إلى شاشة الإعدادات الرئيسية. اضغط على الزر السفلى حتى يتم تضليل علامة الاختيار في منتصف الشاشة. ثم اضغط الزر الأوسط للقبول.

للحصول على معلومات حول كيفية توصيل وحدة البناء EV3 بشبكة لاسلكية. يُرجى الرجوع إلى القسم "<mark>توصيل وحدة البناء EV3 بجهاز الكمبيوتر</mark>" بصفحة 22.

ملاحظة: اتصال Wi-Fi على وحدة بناء EV3 غير مدعوم في برمجة EV3.

#### اسم وحدة البناء

تسمح لك هذه القائمة بعرض وتغيير اسم وحدة بناء EV3. انتقل إلى شاشة الإعدادات ثم انتقل إلى قائمة اسم وحدة البناء باستخدام الزر السفلي. اضغط الزر الأوسط.

يُعرض اسم وحدة بناء 1923 الحالية. لتغييره. استخدم زر وحدة البناء العلوي والسفلي والأيسر والأين لإدخال الاسم الجديد. وأخيرًا. حدد مفتاح الإدخال (Enter) على لوحة مفتاح الشاشة ثم اضغط الزر الأوسط لحفظ اسم وحدة بناء 1923 الجديد.

ملاحظة: تتطلب خاصية اسم وحدة البناء برنامجًا ثابتًا إصدار ٧١.07 أو إصدار لاحق.

#### BRICK INFO (معلومات وحدة البناء)

عند الحاجة إلى معرفة المواصفات الفنية الحالية لوحدة البنام EV3. مثل الأجهزة وإصدار البرامج الثابتة وإصدار نظام نشغيل وحدة البناء. فإن هذا هو المكان الذي يمكنك أن تجد فيه تلك العلومات. ويمكنك أيضًا معرفة مقدار الذاكرة الفارغة المتاحة عن طريق هذا الإعداد.

![](_page_36_Picture_13.jpeg)

تمكين تقنية Wi-Fi

![](_page_36_Picture_15.jpeg)

Brick Name

![](_page_36_Picture_17.jpeg)

Brick Info (معلومات وحدة البناء)

### **LEGOeducation.com**

38

## قائمة ملفات الصوت

معلومات مفيدة

#### الحيوانات

![](_page_37_Picture_3.jpeg)

![](_page_37_Picture_4.jpeg)

![](_page_37_Picture_5.jpeg)

![](_page_37_Picture_6.jpeg)

![](_page_37_Picture_7.jpeg)

![](_page_37_Picture_8.jpeg)

الألوان

Black

Blue

Brown

Green

Red

LEGO, the LEGO logo, MINDSTORMS and the MINDSTORMS logo are trademarks of the/ sont des marques de commerce du/son marcas registradas de LEGO Group. ©2017,2018 The LEGO Group.

6

Ø

C

Ø

6

6

Ø

White

Yellow

0

6

6

Snake hiss

Snake rattle

T-rex roar

Cat purr

![](_page_37_Picture_10.jpeg)

![](_page_37_Picture_11.jpeg)

Dog bark 1

![](_page_37_Picture_13.jpeg)

Dog bark 2

![](_page_37_Picture_16.jpeg)

![](_page_37_Picture_18.jpeg)

Dog growl

Dog sniff

6

LEGOeducation.com

6

![](_page_37_Picture_20.jpeg)

![](_page_37_Picture_21.jpeg)

![](_page_37_Picture_22.jpeg)

![](_page_37_Picture_23.jpeg)

![](_page_37_Picture_24.jpeg)

![](_page_37_Picture_25.jpeg)

![](_page_37_Picture_26.jpeg)

![](_page_37_Picture_27.jpeg)

![](_page_37_Picture_28.jpeg)

![](_page_37_Picture_29.jpeg)

![](_page_37_Picture_30.jpeg)

![](_page_37_Picture_31.jpeg)

![](_page_37_Picture_32.jpeg)

![](_page_37_Picture_33.jpeg)

![](_page_37_Picture_35.jpeg)

![](_page_37_Picture_38.jpeg)

![](_page_37_Picture_41.jpeg)

6

Insect chirp

6

6

Elephant call

![](_page_37_Picture_44.jpeg)

![](_page_37_Picture_46.jpeg)

![](_page_37_Picture_47.jpeg)

![](_page_37_Picture_50.jpeg)

![](_page_37_Picture_52.jpeg)

![](_page_37_Picture_53.jpeg)

![](_page_37_Picture_54.jpeg)

![](_page_37_Picture_56.jpeg)

![](_page_37_Picture_58.jpeg)

6

Ø

6

Ø

39

Smack

Sneezing

Snoring

Uh-oh

6

6

6

6

6

6

Laughing 1

Laughing 2

Magic wand

Ouch

Shouting

Kung fu

## قائمة ملفات الصوت

معلومات مفيدة

#### التواصل

![](_page_38_Picture_3.jpeg)

![](_page_38_Picture_4.jpeg)

![](_page_38_Picture_5.jpeg)

![](_page_38_Picture_6.jpeg)

![](_page_38_Picture_7.jpeg)

![](_page_38_Picture_8.jpeg)

6

6

Bravo

![](_page_38_Picture_11.jpeg)

![](_page_38_Picture_12.jpeg)

EV3

![](_page_38_Picture_14.jpeg)

Fantastic

![](_page_38_Picture_16.jpeg)

![](_page_38_Picture_18.jpeg)

Game over

![](_page_38_Picture_20.jpeg)

Go

![](_page_38_Picture_23.jpeg)

Good job

![](_page_38_Picture_25.jpeg)

Good

**LEGOeducation.com** 

![](_page_38_Picture_27.jpeg)

التعبيرات

Boing

Boo

Cheering

Crunching

Crying

Fanfare

LEGO, the LEGO logo, MINDSTORMS and the MINDSTORMS logo are trademarks of the/ sont des marques de commerce du/son marcas registradas de LEGO Group. ©2017,2018 The LEGO Group.

6

P

C

P

6

6

Okay

6

![](_page_38_Picture_30.jpeg)

Sorry

Okey-dokey

![](_page_38_Picture_33.jpeg)

Ø

Thank you

![](_page_38_Picture_35.jpeg)

![](_page_38_Picture_36.jpeg)

![](_page_38_Picture_37.jpeg)

![](_page_38_Picture_38.jpeg)

![](_page_38_Picture_39.jpeg)

![](_page_38_Picture_40.jpeg)

![](_page_38_Picture_41.jpeg)

![](_page_38_Picture_42.jpeg)

![](_page_38_Picture_43.jpeg)

![](_page_38_Picture_44.jpeg)

![](_page_38_Picture_45.jpeg)

![](_page_38_Picture_46.jpeg)

![](_page_38_Picture_47.jpeg)

![](_page_38_Picture_48.jpeg)

![](_page_38_Picture_49.jpeg)

![](_page_38_Picture_50.jpeg)

![](_page_38_Picture_51.jpeg)

![](_page_38_Picture_52.jpeg)

![](_page_38_Picture_53.jpeg)

![](_page_38_Picture_54.jpeg)

![](_page_38_Picture_55.jpeg)

![](_page_38_Picture_56.jpeg)

![](_page_38_Picture_57.jpeg)

![](_page_38_Picture_58.jpeg)

![](_page_38_Picture_59.jpeg)

![](_page_38_Picture_60.jpeg)

![](_page_38_Picture_61.jpeg)

![](_page_38_Picture_62.jpeg)

Hi

![](_page_38_Picture_63.jpeg)

![](_page_38_Picture_64.jpeg)

![](_page_38_Picture_65.jpeg)

![](_page_38_Picture_66.jpeg)

![](_page_38_Picture_67.jpeg)

![](_page_38_Picture_68.jpeg)

![](_page_38_Picture_69.jpeg)

![](_page_38_Picture_70.jpeg)

![](_page_38_Picture_71.jpeg)

![](_page_38_Picture_72.jpeg)

![](_page_38_Picture_73.jpeg)

![](_page_38_Picture_74.jpeg)

![](_page_38_Picture_75.jpeg)

Yes

6

![](_page_38_Picture_81.jpeg)

![](_page_38_Picture_83.jpeg)

![](_page_38_Picture_85.jpeg)

6

Morning

![](_page_38_Picture_92.jpeg)

No

Ø

6

Ø

C

6

40

Motor stop

Ratchet

Sonar

Tick tack

Walk

## قائمة ملفات الصوت

معلومات مفيدة

#### المعلومات

![](_page_39_Picture_3.jpeg)

![](_page_39_Picture_4.jpeg)

![](_page_39_Picture_5.jpeg)

![](_page_39_Picture_6.jpeg)

![](_page_39_Picture_7.jpeg)

Flashing

6

P

Activate

Analyze

6

![](_page_39_Picture_10.jpeg)

Backwards

![](_page_39_Picture_14.jpeg)

Color

![](_page_39_Picture_16.jpeg)

Detected

![](_page_39_Picture_18.jpeg)

Down

![](_page_39_Picture_20.jpeg)

Error alarm

**LEGOeducation.com** 

Forward

![](_page_39_Picture_23.jpeg)

Ø

![](_page_39_Picture_25.jpeg)

![](_page_39_Picture_26.jpeg)

![](_page_39_Picture_27.jpeg)

![](_page_39_Picture_28.jpeg)

![](_page_39_Picture_29.jpeg)

![](_page_39_Picture_30.jpeg)

![](_page_39_Picture_31.jpeg)

![](_page_39_Picture_32.jpeg)

![](_page_39_Picture_33.jpeg)

![](_page_39_Picture_34.jpeg)

![](_page_39_Picture_35.jpeg)

![](_page_39_Picture_36.jpeg)

![](_page_39_Picture_37.jpeg)

![](_page_39_Picture_38.jpeg)

![](_page_39_Picture_39.jpeg)

![](_page_39_Picture_40.jpeg)

![](_page_39_Picture_41.jpeg)

![](_page_39_Picture_42.jpeg)

![](_page_39_Picture_43.jpeg)

![](_page_39_Picture_44.jpeg)

![](_page_39_Picture_45.jpeg)

![](_page_39_Picture_46.jpeg)

![](_page_39_Picture_48.jpeg)

![](_page_39_Picture_49.jpeg)

![](_page_39_Picture_50.jpeg)

![](_page_39_Picture_51.jpeg)

![](_page_39_Picture_52.jpeg)

![](_page_39_Picture_53.jpeg)

![](_page_39_Picture_54.jpeg)

![](_page_39_Picture_55.jpeg)

![](_page_39_Picture_56.jpeg)

![](_page_39_Picture_57.jpeg)

![](_page_39_Picture_58.jpeg)

![](_page_39_Picture_59.jpeg)

![](_page_39_Picture_60.jpeg)

![](_page_39_Picture_64.jpeg)

6

Up

Turn

6

C

C

6

6

Start

Stop

Touch

حركات ميكانيكية

6

6

6

6

6

C

Backing alert

Blip 1

Blip 2

Blip 3

LEGO, the LEGO logo, MINDSTORMS and the MINDSTORMS logo are trademarks of the/ sont des marques de commerce du/son marcas registradas de LEGO Group. ©2017,2018 The LEGO Group.

Air release

Airbrake

6

Ø

P

P

6

Blip 4

Horn 1

Horn 2

Laser

Motor idle

Motor start

Object

![](_page_39_Picture_73.jpeg)

![](_page_39_Picture_75.jpeg)

6

![](_page_39_Picture_77.jpeg)

![](_page_39_Picture_81.jpeg)

Searching

![](_page_39_Picture_87.jpeg)

![](_page_39_Picture_89.jpeg)

6

Ø

P

41

Three

Two

Zero

### قائمة ملفات الصوت

معلومات مفيدة

#### الحركنات

Arm 1

![](_page_40_Picture_3.jpeg)

![](_page_40_Picture_4.jpeg)

![](_page_40_Picture_5.jpeg)

![](_page_40_Picture_6.jpeg)

![](_page_40_Picture_7.jpeg)

الأرقام

Eight

Five

Four

Nine

LEGO, the LEGO logo, MINDSTORMS and the MINDSTORMS logo are trademarks of the/ sont des marques de commerce du/son marcas registradas de LEGO Group. ©2017,2018 The LEGO Group.

6

6

6

6

Speed down

Speed idle

Speed up

Speeding

6

P

C

P

6

Ø

P

6

One

Seven

Six

Ten

![](_page_40_Picture_8.jpeg)

![](_page_40_Picture_9.jpeg)

![](_page_40_Picture_10.jpeg)

![](_page_40_Picture_12.jpeg)

![](_page_40_Picture_13.jpeg)

6

![](_page_40_Picture_15.jpeg)

Arm 3

6

6

6

LEGOeducation.com

Arm 4

Drop load

Lift load

![](_page_40_Picture_19.jpeg)

![](_page_40_Picture_20.jpeg)

![](_page_40_Picture_21.jpeg)

![](_page_40_Picture_22.jpeg)

![](_page_40_Picture_24.jpeg)

![](_page_40_Picture_25.jpeg)

![](_page_40_Picture_27.jpeg)

![](_page_40_Picture_28.jpeg)

![](_page_40_Picture_31.jpeg)

6

6

![](_page_40_Picture_34.jpeg)

Servo 3

Servo 2

![](_page_40_Picture_39.jpeg)

Slide load

Snap

Servo 4

![](_page_40_Picture_53.jpeg)

6

C

![](_page_40_Picture_55.jpeg)

![](_page_41_Picture_0.jpeg)

معلومات مفيدة

## قائمة ملفات الصوت

### النظام

![](_page_41_Picture_4.jpeg)

![](_page_41_Picture_5.jpeg)

Overpower

Click

![](_page_41_Picture_8.jpeg)

![](_page_41_Picture_9.jpeg)

C

Power down

Confirm

![](_page_41_Picture_12.jpeg)

![](_page_41_Picture_13.jpeg)

![](_page_41_Picture_14.jpeg)

Connect

![](_page_41_Picture_17.jpeg)

![](_page_41_Picture_18.jpeg)

![](_page_41_Picture_19.jpeg)

![](_page_41_Picture_20.jpeg)

![](_page_41_Picture_21.jpeg)

![](_page_41_Picture_22.jpeg)

![](_page_41_Picture_23.jpeg)

Start up

Ready

![](_page_41_Picture_24.jpeg)

![](_page_41_Picture_25.jpeg)

![](_page_41_Picture_26.jpeg)

![](_page_41_Picture_27.jpeg)

![](_page_41_Picture_28.jpeg)

![](_page_41_Picture_29.jpeg)

![](_page_41_Picture_30.jpeg)

![](_page_41_Picture_31.jpeg)

![](_page_41_Picture_32.jpeg)

![](_page_41_Picture_33.jpeg)

![](_page_41_Picture_34.jpeg)

![](_page_41_Picture_35.jpeg)

![](_page_41_Picture_36.jpeg)

![](_page_41_Picture_37.jpeg)

Download

![](_page_41_Picture_41.jpeg)

General alert

![](_page_41_Picture_43.jpeg)

42

U.

2

۲

43

U

Tired left

Tired middle

Tired right

2

Toxic

Up

Winking

 $\square$ 

## قائمة ملفات الصور

معلومات مفيدة

#### التعبيرات

![](_page_42_Picture_3.jpeg)

.

•

. •

\*!*©*\*

C Je

Swearing

Smile

![](_page_42_Picture_5.jpeg)

Sad

![](_page_42_Picture_7.jpeg)

![](_page_42_Picture_8.jpeg)

![](_page_42_Picture_9.jpeg)

![](_page_42_Picture_10.jpeg)

Heart small

![](_page_42_Picture_14.jpeg)

Mouth 1 open

![](_page_42_Picture_16.jpeg)

Mouth 1 shut

![](_page_42_Picture_18.jpeg)

Mouth 2 open

![](_page_42_Picture_20.jpeg)

عينان

![](_page_42_Picture_23.jpeg)

Angry

Awake

![](_page_42_Picture_26.jpeg)

Black eye

O 

![](_page_42_Picture_29.jpeg)

C e

![](_page_42_Picture_31.jpeg)

![](_page_42_Picture_33.jpeg)

![](_page_42_Picture_35.jpeg)

Disappointed

![](_page_42_Picture_37.jpeg)

![](_page_42_Picture_38.jpeg)

O O

![](_page_42_Picture_40.jpeg)

Bottom left

![](_page_42_Picture_44.jpeg)

![](_page_42_Picture_46.jpeg)

Crazy 2

![](_page_42_Picture_49.jpeg)

![](_page_42_Picture_51.jpeg)

Down

![](_page_42_Picture_52.jpeg)

۲

U

U

 $\odot$ 

0

Neutral

Nuclear

U

Pinch left

 $\overline{\mathbf{v}}$ 

Pinch middle

Ú

Pinch right

Sleeping

Tear

Ò Ó

Evil

0 

Hurt

![](_page_42_Picture_57.jpeg)

![](_page_42_Picture_59.jpeg)

![](_page_42_Picture_60.jpeg)

Middle left

![](_page_42_Picture_62.jpeg)

![](_page_42_Picture_64.jpeg)

Middle right

![](_page_42_Picture_67.jpeg)

![](_page_42_Picture_68.jpeg)

![](_page_42_Picture_73.jpeg)

LEGO, the LEGO logo, MINDSTORMS and the MINDSTORMS logo are trademarks of the/ sont des marques de commerce du/son marcas registradas de LEGO Group. ©2017,2018 The LEGO Group.

Knocked out

![](_page_42_Picture_81.jpeg)

![](_page_42_Picture_82.jpeg)

![](_page_42_Picture_83.jpeg)

![](_page_42_Picture_86.jpeg)

![](_page_42_Picture_88.jpeg)

୭ \*

÷.

Talking

![](_page_42_Picture_90.jpeg)

Wink

![](_page_42_Picture_92.jpeg)

777

![](_page_42_Picture_94.jpeg)

**LEGOeducation.com** 

Mouth 2 shut

J

Sound sensor

Temp. sensor

Touch sensor

## قائمة ملفات الصور

معلومات مفيدة

#### المعلومات

![](_page_43_Picture_3.jpeg)

![](_page_43_Picture_5.jpeg)

Backward

![](_page_43_Picture_7.jpeg)

Decline

![](_page_43_Picture_9.jpeg)

![](_page_43_Picture_10.jpeg)

![](_page_43_Picture_11.jpeg)

![](_page_43_Picture_13.jpeg)

![](_page_43_Picture_15.jpeg)

LEGO

9

Color sensor

EV3 icon

EV3

EV3

(•)

F

Gyro sensor

IR beacon

![](_page_43_Picture_16.jpeg)

![](_page_43_Picture_17.jpeg)

![](_page_43_Picture_18.jpeg)

![](_page_43_Picture_19.jpeg)

Question mark

No go

![](_page_43_Picture_21.jpeg)

Thumbs up

![](_page_43_Picture_23.jpeg)

![](_page_43_Picture_24.jpeg)

![](_page_43_Picture_26.jpeg)

![](_page_43_Picture_27.jpeg)

![](_page_43_Picture_28.jpeg)

![](_page_43_Picture_29.jpeg)

![](_page_43_Picture_30.jpeg)

![](_page_43_Picture_31.jpeg)

![](_page_43_Picture_32.jpeg)

![](_page_43_Picture_33.jpeg)

![](_page_43_Picture_34.jpeg)

![](_page_43_Picture_35.jpeg)

![](_page_43_Picture_36.jpeg)

![](_page_43_Picture_37.jpeg)

![](_page_43_Picture_38.jpeg)

![](_page_43_Picture_39.jpeg)

![](_page_43_Picture_40.jpeg)

![](_page_43_Picture_41.jpeg)

![](_page_43_Picture_42.jpeg)

![](_page_43_Picture_43.jpeg)

![](_page_43_Picture_44.jpeg)

![](_page_43_Picture_45.jpeg)

![](_page_43_Picture_46.jpeg)

![](_page_43_Picture_47.jpeg)

![](_page_43_Picture_48.jpeg)

![](_page_43_Picture_49.jpeg)

![](_page_43_Picture_50.jpeg)

![](_page_43_Picture_51.jpeg)

![](_page_43_Picture_52.jpeg)

![](_page_43_Picture_53.jpeg)

![](_page_43_Picture_54.jpeg)

![](_page_43_Picture_55.jpeg)

![](_page_43_Picture_56.jpeg)

![](_page_43_Picture_57.jpeg)

![](_page_43_Picture_58.jpeg)

![](_page_43_Picture_59.jpeg)

![](_page_43_Picture_60.jpeg)

![](_page_43_Picture_61.jpeg)

![](_page_43_Picture_62.jpeg)

![](_page_43_Picture_63.jpeg)

![](_page_43_Picture_64.jpeg)

![](_page_43_Picture_65.jpeg)

![](_page_43_Picture_67.jpeg)

![](_page_43_Picture_69.jpeg)

![](_page_43_Picture_72.jpeg)

STOP

![](_page_43_Picture_74.jpeg)

Left

Stop 2

![](_page_43_Picture_79.jpeg)

![](_page_43_Picture_81.jpeg)

![](_page_43_Picture_83.jpeg)

Large motor

![](_page_43_Picture_85.jpeg)

![](_page_43_Picture_87.jpeg)

US sensor

![](_page_43_Picture_89.jpeg)

mindstorms

MINDSTORMS

LEGO

LEGOeducation.com

![](_page_43_Picture_97.jpeg)

![](_page_44_Picture_1.jpeg)

Timer 4

![](_page_44_Picture_3.jpeg)

Water level 0

![](_page_44_Picture_5.jpeg)

Water level 1

![](_page_44_Picture_7.jpeg)

Water level 2

![](_page_44_Picture_9.jpeg)

Water level 3

![](_page_44_Picture_11.jpeg)

Timer 2

![](_page_44_Picture_13.jpeg)

Timer 3

![](_page_44_Picture_15.jpeg)

Dial 2

![](_page_44_Picture_17.jpeg)

![](_page_44_Picture_18.jpeg)

![](_page_44_Picture_19.jpeg)

![](_page_44_Picture_21.jpeg)

![](_page_44_Picture_22.jpeg)

![](_page_44_Picture_23.jpeg)

![](_page_44_Picture_24.jpeg)

![](_page_44_Picture_25.jpeg)

![](_page_44_Picture_26.jpeg)

![](_page_44_Picture_27.jpeg)

Dots 3

![](_page_44_Picture_29.jpeg)

![](_page_44_Picture_30.jpeg)

![](_page_44_Picture_31.jpeg)

![](_page_44_Picture_32.jpeg)

![](_page_44_Picture_33.jpeg)

التقدم

Bar 0

Bar 1

Bar 2

Bar 3

0%

25% 

50%

/ 

75%

......

С

![](_page_44_Picture_34.jpeg)

![](_page_44_Picture_35.jpeg)

![](_page_44_Picture_36.jpeg)

![](_page_44_Picture_37.jpeg)

![](_page_44_Picture_39.jpeg)

![](_page_44_Picture_41.jpeg)

![](_page_44_Picture_42.jpeg)

![](_page_44_Picture_43.jpeg)

![](_page_44_Picture_45.jpeg)

![](_page_44_Picture_46.jpeg)

![](_page_44_Picture_47.jpeg)

![](_page_44_Picture_49.jpeg)

![](_page_44_Picture_51.jpeg)

Target

![](_page_44_Picture_54.jpeg)

![](_page_44_Picture_56.jpeg)

![](_page_44_Picture_58.jpeg)

الأجسام

Lightning

معلومات مفيدة

قائمة ملفات الصور

4

¥

Night

 $^{*}$ 

Snow

![](_page_44_Picture_60.jpeg)

![](_page_44_Picture_62.jpeg)

![](_page_44_Picture_63.jpeg)

Fire

Pirate

![](_page_44_Picture_68.jpeg)

Flowers

Forest

![](_page_44_Picture_73.jpeg)

Light off

![](_page_44_Picture_75.jpeg)

**LEGOeducation.com** 

Light on

![](_page_44_Picture_77.jpeg)

45

![](_page_44_Picture_79.jpeg)

Hourglass 0

![](_page_44_Picture_81.jpeg)

![](_page_44_Picture_82.jpeg)

Б

6

![](_page_44_Picture_83.jpeg)

Timer 0

Timer 1

![](_page_44_Picture_85.jpeg)

![](_page_44_Picture_88.jpeg)

![](_page_44_Picture_89.jpeg)

![](_page_44_Picture_90.jpeg)

![](_page_44_Picture_91.jpeg)

![](_page_44_Picture_92.jpeg)

![](_page_44_Picture_93.jpeg)

![](_page_44_Picture_94.jpeg)

## قائمة ملفات الصور

معلومات مفيدة

### النظام

![](_page_45_Picture_3.jpeg)

![](_page_45_Picture_4.jpeg)

![](_page_45_Picture_5.jpeg)

![](_page_45_Picture_6.jpeg)

Dot empty

![](_page_45_Picture_8.jpeg)

![](_page_45_Picture_9.jpeg)

Alert

Box

 $\mathbb{A}$ 

![](_page_45_Picture_10.jpeg)

![](_page_45_Picture_11.jpeg)

EV3 small

Busy 0

M

8

![](_page_45_Picture_12.jpeg)

![](_page_45_Picture_14.jpeg)

Slider 6

Slider 7

Slider 2

tet

Slider 1

![](_page_45_Picture_16.jpeg)

![](_page_45_Picture_17.jpeg)

![](_page_45_Picture_18.jpeg)

![](_page_45_Picture_19.jpeg)

Slider 4

Busy 1

![](_page_45_Picture_21.jpeg)

 $(\mathbf{X})$ 

Decline 2

Decline 1

![](_page_45_Picture_23.jpeg)

![](_page_45_Picture_25.jpeg)

Slider 5

## تطبيق برامج وحدة البناء-قائمة الأصول

### الأصوات

![](_page_46_Picture_3.jpeg)

![](_page_46_Picture_4.jpeg)

![](_page_46_Picture_5.jpeg)

معلومات مفيدة

![](_page_46_Picture_6.jpeg)

![](_page_46_Picture_7.jpeg)

![](_page_46_Picture_8.jpeg)

![](_page_46_Picture_10.jpeg)

![](_page_46_Picture_11.jpeg)

| 0  | $\sim$ | _ | ~ | Ы | Ь |   | _ |
|----|--------|---|---|---|---|---|---|
| ∠. | G      | U | 0 | u | ν | y | C |

![](_page_46_Picture_13.jpeg)

3. Fanfare

![](_page_46_Picture_16.jpeg)

![](_page_46_Picture_18.jpeg)

4. Error alarm

![](_page_46_Picture_20.jpeg)

5. Start

![](_page_46_Picture_22.jpeg)

6. Stop

C 0

الصور

1. Neutral

2. Pinch right

O

![](_page_46_Picture_25.jpeg)

![](_page_46_Picture_27.jpeg)

STOP 9. Stop 1

3. Awake

U

 $\odot$ 

10. Pirate

4. Hurt

![](_page_46_Picture_32.jpeg)

11. Boom

![](_page_46_Picture_34.jpeg)

12. EV3 icon

![](_page_46_Picture_36.jpeg)

![](_page_46_Picture_37.jpeg)

![](_page_46_Picture_39.jpeg)

![](_page_46_Picture_41.jpeg)

11. Snap

12. Laser

![](_page_46_Picture_43.jpeg)

![](_page_46_Picture_46.jpeg)

7. Object

Ø

8. Ouch

C

9. Blip 3

10. Arm 1

6

![](_page_46_Picture_54.jpeg)